# TechD-vision

# Dokumentation Pixi\* Magento Connector (v3.x)

# Beschreibung

Das Modul **Pixi Connector** bietet eine standardisierte Anbindung für das Pixi\* Control Center an **Magento** 2 Shops. Dabei werden **URL**-Schnittstellen, basierend auf **BMECat** und **openTrans**, zur Verfügung gestellt, welche individuell über Konfigurationseinstellungen pflegbar sind.

### Funktionsmerkmale

| Funktion                                                   | Beschreibur                                                                                                    | Beschreibung                                                                                                    |  |  |
|------------------------------------------------------------|----------------------------------------------------------------------------------------------------|----------------------------------------------------------------------------------------------------|--|--|
| Standardisiertes Magento-2-Modul zur Anbindung<br>an Pixi* | Nach der Installation kann die Verwendung sowie das<br>Verwendungsumfeld eingestellt werden. Im Live-Betrieb werden die<br>Zugangsdaten, welche konfigurierbar sind, abgefragt. |                                                                                                    |  |  |
| Sicheres Sessionhandling                                   | Die Zugangs<br>und dem Pix<br>zu keinen Mi                                                                                                    | <ul> <li>daten werden zwischen dem Pixi-Connector (Magento)<br/>ii-Control-Center bei jedem Request abgefragt, damit es<br/>anipulationen von anderen Systemen kommen kann.</li> <li>Der Zugangsdatenabgleich findet nur im Live-<br/>Betrieb statt.</li> <li>Für Entwicklungszwecke kann der<br/>Entwicklungsbetrieb ohne Zugangsberechtigungen<br/>genutzt werden.</li> <li>Konfiguration – Zugangsberechtigungen</li> </ul> |  |  |

| Funktion                              | Beschreibu                                                                                                    | ng                                                                                              |  |
|---------------------------------------|----------------------------------------------------------------------------------------------------|-------------------------------------------------------------------------------------------------|--|
| Konfigurativer Produktexport zu Pixi* | Der Produkt<br>(BMECat) fü                                                                                                    | texport und die daraus generierte XML-Response<br>ir Pixi* können konfigurativ gepflegt werden: |  |
|                                       | • Auswal beiden                                                                                                    | hl eines Attributs zur Produktidentifikation zwischen<br>Systemen                               |  |
|                                       | • Definiti                                                                                                    | on/Auswahl des EAN-Attributs                                                                    |  |
|                                       | • Definiti                                                                                                    | on/Auswahl des EK-Preis-Attributs                                                               |  |
|                                       | • Definiti                                                                                                    | on/Auswahl des Hersteller-Attributs                                                             |  |
|                                       | • optiona interne                                                                                                    | ale/zusätzliche Auswahl des Attributs, welches den Pixi*-<br>n Produktcode enthält              |  |
|                                       | Definition/Auswahl des Zulieferer-Attributs                                                                                      |                                                                                                 |  |
|                                       | • Zuliefe<br>Identifi                                                                                                    | rer-Mapping: zu jedem Zulieferer kann ein separater<br>kator gesetzt werden                     |  |
|                                       | <ul> <li>Steuerklassen-Zuweisung: Jede Steuerklasse in Magento kanr<br/>einer Steuerklasse in Pixi* zugewiesen werden</li> </ul> |                                                                                                 |  |
|                                       | • Zuweis<br>Pixi (sie                                                                                                    | ung/Auswahl diverser Magento-2-Produkt-Attribute für<br>ehe Konfiguration)                      |  |
|                                       | • Definiti                                                                                                    | on der Produkttypen, welche Pixi* verarbeiten darf/soll.                                        |  |
|                                       | • Möglic                                                                                                    | hkeit auch Produktbilder an Pixi* zu übertragen.                                                |  |
|                                       |                                                                                                    | Konfiguration – Produktexport                                                                   |  |
|                                       | NOTE                                                                                                    | <ul> <li>Bedienungsanleitung – Produktexport</li> </ul>                                         |  |
|                                       | <u> </u>                                                                                                    | Pixi Artikelimport                                                                              |  |

| Funktion                                | Beschreibu                                                                                                    | ng                                                                                                    |  |  |
|-----------------------------------------|----------------------------------------------------------------------------------------------------|----------------------------------------------------------------------------------------------------|--|--|
| Konfigurativer Bestellexport zu Pixi*   | Der Bestellexport und die daraus generierte XML-Response<br>(openTrans) für Pixi* können konfigurativ gepflegt werden:                               |                                                                                                    |  |  |
|                                         | • Auswal beiden                                                                                                    | nl eines Attributs zur Bestellidentifikation zwischen<br>Systemen                                          |  |  |
|                                         | <ul> <li>Versan<br/>Magen</li> </ul>                                                                                                    | ddienstleister-Zuweisung: Jede Versandmethode in<br>to kann einer Liefermethode in Pixi* zugewiesen werden |  |  |
|                                         | • Zahlart<br>Zahlun                                                                                                    | en-Zuweisung: Jede Zahlungsart in Magento kann einer<br>gsart in Pixi* zugewiesen werden                   |  |  |
|                                         | • Filterur<br>aufgrur                                                                                                    | ng/Beschränkung der zu exportierenden Bestellungen<br>nd von Bestellstatus und Zahlungsart                 |  |  |
|                                         | • Auswal                                                                                                    | nl eines Attributs zur Identifikation eines Kunden                                                         |  |  |
|                                         | • Einstell                                                                                                    | ung/Formatierung der Adressen zur Übergabe an Pixi*                                                        |  |  |
|                                         | • Bestell-<br>zu Pixi'                                                                                                    | Status-Mapping: Zuweisung von Magento Bestellstatus<br>* Bestell-Status-Codes.                             |  |  |
|                                         | <ul> <li>Möglichkeit Teillieferungen für den Austausch zwischen<br/>Magento und Pixi* zuzulassen, wenn in Pixi* ebenfalls<br/>zugelassen.</li> </ul> |                                                                                                    |  |  |
|                                         |                                                                                                    | <ul> <li>Konfiguration – Bestellexport</li> </ul>                                                          |  |  |
|                                         | NOTE                                                                                                    | • Bedienungsanleitung – Bestellexport                                                                      |  |  |
|                                         |                                                                                                    | Pixi Bestellimport                                                                                         |  |  |
| Konfigurativer Bestandsimport von Pixi* | Der Bestand                                                                                                    | dsimport von Pixi* kann konfigurativ gepflegt werden:                                                      |  |  |
|                                         | <ul> <li>Festlegung, ob Bestände global verwaltet werden sollen oder<br/>auf Store-Ebene.</li> </ul>                                                 |                                                                                                    |  |  |
|                                         | <ul> <li>Festlegung, ob übergebene EAN bei Produkten aktualisiert<br/>werden soll.</li> </ul>                                                        |                                                                                                    |  |  |
|                                         | <ul> <li>Festlegung, ob der übergebene Status bei Produkten (aktiv,<br/>inaktiv) aktualisiert werden soll.</li> </ul>                                |                                                                                                    |  |  |
|                                         | <ul> <li>Festlegung, ob die übergebene Lieferzeit bei Produkten<br/>aktualisiert werden soll.</li> </ul>                                             |                                                                                                    |  |  |
|                                         | <ul> <li>Möglichkeit über Pixi* MSI Addon die Quelle für<br/>festzulegen.</li> </ul>                                                                 |                                                                                                    |  |  |
|                                         |                                                                                                    | <ul> <li>Konfiguration – Bestandsimport</li> </ul>                                                         |  |  |
|                                         | NOTE                                                                                                    | • Bedienungsanleitung – Bestandsimport                                                                     |  |  |
|                                         |                                                                                                    | Pixi Artikelexport                                                                                         |  |  |

| Funktion                        | Beschreibung                                                                                                    |                                                                                                    |  |
|---------------------------------|----------------------------------------------------------------------------------------------------|----------------------------------------------------------------------------------------------------|--|
| Bestell-Status-Import von Pixi* | Der Status-Import für Bestellungen kann genutzt werden, um folgende Informationen zu aktualisieren:                                            |                                                                                                    |  |
|                                 | <ul> <li>Bestellstatus aufgrund der zugewiesenen Pixi* Codes.</li> <li>Übergebene Tracking-Informationen, auch bei Teillieferungen.</li> </ul> |                                                                                                    |  |
|                                 | NOTE                                                                                                    | <ul> <li>Konfiguration – Zuordnung Bestellstatus</li> <li>Bedienungsanleitung – Bestell-Status-Import</li> <li>Pixi Bestellexport</li> </ul> |  |

### Contributors

| Martin Eisenführer | m.eisenfuehrer@techdivision.com | Maintenance                |
|--------------------|---------------------------------|----------------------------|
| Patrick Mehringer  | p.mehringer@techdivision.com    | Maintenance, Documentation |
| Kenza Yamlahi      | k.yamlahi@techdivision.com      | Maintenance                |

# Anforderungen

# Magento Version Kompatibilität

| Magento Version                                        | Latest Version                                              |
|--------------------------------------------------------|-------------------------------------------------------------|
| Magento >= 2.4.4 Open Source (OS) / Commerce (CE)      | composer require techdivision/pixi-magento-connector ^3.5.0 |
| Magento 2.4.0 - 2.4.3 Open Source (OS) / Commerce (CE) | composer require techdivision/pixi ^2.6.2                   |
| Magento 2.4.0 - 2.4.3 Open Source (OS) / Commerce (CE) | composer require techdivision/pixi-msi ^2.2.2               |
| Magento >= 2.3.x Open Source (OS) / Commerce (CE)      | composer require techdivision/pixi ^1.8.7                   |
| Magento >= 2.3.x Open Source (OS) / Commerce (CE)      | composer require techdivision/pixi-msi ^1.2.1               |

### **PHP Version**

Compatible zu PHP Version PHP 8.1.0 || PHP 8.2.0 || PHP 8.3.0

# **Modul-Installation**

Um im **TechDivision** Context ein Modul mittels Composer zu installieren, bitte per folgenden Befehl das Repository entsprechend einbinden

composer config repositories.repo.met.tdintern.de composer https://repo.met.tdintern.de/

### Installation Pixi\* Magento Connector

Nach Einbindung des MET-Composer-Repository folgende Befehle zur Installation ausführen:

```
use composer require for Magento 2.4.4
```

composer require techdivision/pixi-magento-connector ^3.5.0

run magento setup to activate the module

bin/magento set:up

Für ältere Magento-Installationen prüfen Sie bitte die Installationsanleitung für die älteren Modul-Versionen.

### Aktivieren der Module

Das Modul Pixi Connector ist standardmäßig nach der Installation im Magento Backend verfügbar.

Die Modul-Funktionalität ist inital aktiviert!

#### Stores >> Configuration >> TechDivision >> Pixi\* Connector

#### IMPORTANT

Die Zugangsdaten müssen im Modul hinterlegt werden. Diese Daten müssen auch im Pixi-Control-Center (Window-Applikation) gepflegt sein, um eine fehlerfreie Verbindung der beiden Systeme herzustellen.

Konfiguration - Zugangsberechtigungen Verbindung mit Pixi Control Center

Das Modul Pixi Magento Connector ist standardmäßig nach der Installation im Magento Backend verfügbar.

Die Modul-Funktionalität ist initial aktiviert!

Stores >> Configuration >> TechDivision >> Pixi\* Connector

### Deinstallation

#### Folgende Punkte sind bei einer Deinstallation eines Moduls stets zu beachten:

- Gibt es Einträge in der Datenbank, die vor dem Deinstallieren bereinigt werden müssen?
- · Sind evtl. Media Files (Images, Videos ect.) vorhanden, die vorab bereinigt werden müssen?
- Gibt es Konfigurationspfade in der Config (DB), die entfernt werden müssen?
- · Zwischenspeicher (caches) leeren.

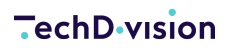

• Indexer neu starten, wenn notwendig.

uninstall module

bin/magento module:uninstall TechDivision\_Pixi

# Magento Einstellungen

### **Attribute und Attribut-Sets**

Um Attribute im Pixi\* Connector Modul verwenden zu können, müssen diese korrekt im Magento-Backend angelegt und konfiguriert sein.

| Product Attributes                 |               |          |        |         |            |            |                           | Q 📫 🕹 admin 🗸     |
|------------------------------------|---------------|----------|--------|---------|------------|------------|---------------------------|-------------------|
|                                    |               |          |        |         |            |            |                           | Add New Attribute |
| Suche Reset Filter 1 records found |               |          |        |         |            |            | 20 ¥ per page             | < 1 of 1 >        |
| Attribute Code                     | Default Label | Required | System | Visible | Scope      | Searchable | Use in Layered Navigation | Comparable        |
| ean                                |               | ×        | ×      | •       | ×          |            | •                         | •                 |
| ean                                | EAN           | Nein     | Nein   | Nein    | Store View | Nein       | Nein                      | Nein              |
|                                    |               |          |        |         |            |            |                           |                   |

Um Attribut-Werte bei Produkten zu pflegen, müssen die angelegten Attribute den gewünschten Attribut-Sets zugewiesen sein.

Die Attribut-Sets wiederum müssen mit den Produkten verknüpft werden.

| Bag                            |                                                                                      |                                                                                                    |          |         | Q            | 📫 🧎 admin 🕶 |
|--------------------------------|--------------------------------------------------------------------------------------|----------------------------------------------------------------------------------------------------|----------|---------|--------------|-------------|
|                                |                                                                                      |                                                                                                    | ← Zurück | Löschen | Zurücksetzen | Speichern   |
| Edit Attribute Set Name        | Groups                                                                               | Unassigned Attributes                                                                                                    |          |         |              |             |
| Name • Bag<br>For internal use | Add New         Delete Selected Group           Double cick on a group to rename it. | III (endport) geter<br>III Contar<br>III Contar<br>III Contar<br>III Permat<br>IIII Permat<br>IIIIIII Permat<br>IIII Permat<br>IIII Permat<br>IIIII Permat<br>IIII Permat<br>IIIII Permat<br>IIII Permat<br>IIII Permat<br>IIII Permat<br>IIIIII P |          |         |              |             |

### Lager und Quellen

Mit Magento 2.3 wurde das MSI-Feature (Multi-Stock-Inventory) eingeführt.

Es erlaubt eine Verwaltung mehrerer/unterschiedener Lager für konfigurierte Sales-Channels.

Dazu muss eine Quelle in Magento definiert werden.

| Manage Sources    |              |            |                 | Q 📫 1 admin 🗸                                                   |
|-------------------|--------------|------------|-----------------|-----------------------------------------------------------------|
|                   |              |            |                 | Add New Source                                                  |
| Search by keyword | ecords found |            |                 | Filters     O Default View     Columns     O Perpage     I of 1 |
| Code              | Name         | is Enabled | Pickup Location | Aktion                                                          |

Da Pixi\* ein solches Lager bzw. eine solche Quelle darstellt (single-source-of-truth), muss Pixi\* auf (als) eine Source gesetzt werden.

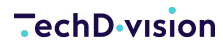

 $\odot$ 

MSI Stock Import

| Pixi-MSI Version<br>[store view] | 22.0           |   |                  |
|----------------------------------|----------------|---|------------------|
| MSI Source code<br>[global]      | Default Source | ٠ | Use system value |

Die definierte Quelle muss als Lager den gewünschten Webseiten, welche durch Pixi verwaltet werden sollen, zugewiesen werden.

| Manage Stock              |                   |                                |                          | Q 🥠 🛓 admin 🗸 |
|---------------------------|-------------------|--------------------------------|--------------------------|---------------|
|                           |                   |                                |                          | Add New Stock |
| Search by keyword Actions | Q 1 records found |                                | ▼ Fitters ◆ 1            | Columns •     |
| <b>10</b>                 | Name              | Sales Channels                 | Assigned Sources         | Aktion        |
| 1                         | Default Stock     | website<br>Main Website (base) | Default Source (default) | Bearbeiten    |

# **Modul Konfiguration**

Navigieren Sie zu Stores >> Configuration >> TechDivision >> Pixi\* Connector

### **Allgemeine Modul-Optionen**

| Section | Option           | Value            | Default   | Beschreibung                                                                                                    |
|---------|------------------|------------------|-----------|----------------------------------------------------------------------------------------------------|
| General | Pixi Version     |                  |           | Anzeige der aktuell installierten Pixi* Connector Modul<br>Version                                                                                           |
|         | Enable           | Yes/No           | Yes       | Aktiviert/deaktiviert die Systemverbindung mit pixi.<br>Wenn deaktiviert, werden Anrufe vom Pixi* Control<br>Center ignoriert.                               |
|         | Environment      | Select           | Productio | Setzen die Umgebung für das Pixi* Magento Modul.                                                                                                    |
|         |                  |                  | n         | Production: Live-Modus!                                                                                                    |
|         |                  |                  |           | <ul> <li>Development: Es ist keine Authentifizierung<br/>erforderlich</li> </ul>                                                                             |
|         |                  |                  |           | <ul> <li>Development (verändert keine Daten): Es ist keine<br/>Authentifizierung erforderlich und es werden keine<br/>Datenänderungen vorgenommen</li> </ul> |
|         | Shop ID          | Number           | 1         | ID des Shops im Pixi* Control Center.                                                                                                    |
|         | Extended Logging | Yes/No           | No        | Protokollierung für alle Aufrufe der Log-Datei techdivision_pixi.log aktivieren/deaktivieren.                                                                |
|         | Shop Type        | Select - B2B/B2C | B2C-Shop  | Typ des Magento-Shops (B2B / B2C).                                                                                                    |
|         | Location ID      | Text             | 001       | Legt die Position fest, um Pixi* mitzuteilen, aus<br>welchem Shop importiert wird (z. B. Live, Test, etc.)<br>Standard ist 001 (optional).                   |
|         | Database Name    | Text             |           | Setzen des Datenbank-Namens für das Pixi* Control<br>Center (optional).                                                                                      |

General

| Pixi Version<br>[store view]  | 2.4.3                                                                                                    |    |                                      |
|-------------------------------|----------------------------------------------------------------------------------------------------|----|--------------------------------------|
| Enable                        | Yes                                                                                                    | Ŧ  | <ul> <li>Use system value</li> </ul> |
| (Present                      | Enables/disables the system connection with pixi. If disabled, calls from Pixi* Control Center will be ignored.                     |    |                                      |
| Environment<br>[global]       | Production                                                                                                    | w. | <ul> <li>Use system value</li> </ul> |
|                               | Set the environtment for the Pixi* Magento module.                                                                                  |    |                                      |
| :                             | Production: Live model Development: No authentification is required                                                                 |    |                                      |
| •                             | Development (Does not change any data): No authentification is required and no data changes will be made                            |    |                                      |
|                               |                                                                                                    |    |                                      |
| Extended Logging<br>[global]  | No                                                                                                    |    | ✓ Use system value                   |
|                               | Enable/disable logging for all calls to the log file techdivision_pixi.log.                                                         |    |                                      |
| Shop ID                       |                                                                                                    |    |                                      |
| [store view]                  | 1                                                                                                    |    | Use system value                     |
|                               | ID of the shop in Pixi* Control Center.                                                                                             |    |                                      |
| Shop Type                     | B2C-Shop                                                                                                    | Ψ  | ✓ Use system value                   |
| ()                            | Type of the Magento shop (B2B / B2C).                                                                                               |    |                                      |
| Location ID                   |                                                                                                    |    |                                      |
| [store view]                  | 001                                                                                                    |    | <ul> <li>Use system value</li> </ul> |
|                               | Set the location to inform Pivit from which shop it will be imported<br>For example (Uver, fest, eg.)<br>default is 001 (optional). |    |                                      |
| Database Name<br>[store view] |                                                                                                    |    | Use system value                     |
|                               | Set the database name info for Pixi* Control Center (optional).                                                                     |    |                                      |

## Zugangsberechtigungen

| Section               | Option                            | Value                                 | Default | Beschreibung                                          |                    |  |
|-----------------------|-----------------------------------|---------------------------------------|---------|-------------------------------------------------------|--------------------|--|
| Authorization         | Username                          | Text                                  | pixi    | Benutzername zum Login für den Erhalt der Session-ID. |                    |  |
|                       | Password                          | Text                                  |         | Passwort zum Login für den Erhalt der Session<br>ID.  |                    |  |
|                       | Session Lifetime                  | Number                                | 600     | Gültigkeitsdauer der Session-ID in Sekunden.          |                    |  |
| Authorization $\odot$ |                                   |                                       |         |                                                       |                    |  |
|                       | Username<br>(goodarij<br>Password | xi                                    |         |                                                       | ☑ Use system value |  |
|                       | Session Lifetime<br>[global] Dura | 0<br>ttion of the session in seconds. |         |                                                       | ☑ Use system value |  |
|                       |                                   |                                       |         |                                                       |                    |  |

Die Zugangsdaten müssen ebenfalls im Pixi Control Center hinterlegt werden

NOTE

siehe Verbindung mit Pixi Control Center

# Produktexport

| Section        | Option                            | Value                                             | Default               | Beschreibung                                                                                                    |                                                                                                    |  |
|----------------|-----------------------------------|---------------------------------------------------|-----------------------|----------------------------------------------------------------------------------------------------|----------------------------------------------------------------------------------------------------|--|
| Product Export | Product Identification            | Attribute-Select                                  | SKU                   | Eindeutiges<br>beide Syster                                                                                                    | Produktidentifikationsattribut für<br>ne. Standard ist SKU.                                                                                 |  |
|                |                                   |                                                   |                       | NOTE                                                                                                    | Diese Einstellung wird auch<br>für den Bestandsimport<br>verwendet.                                                                         |  |
|                | EAN Attribute                     | Attribute-Select                                  | No attribute selected | Definition de<br>enthält. (opt                                                                                                    | es Attributs, das den EAN-Wert<br>ional)                                                                                                    |  |
|                |                                   |                                                   |                       | NOTE                                                                                                    | Diese Einstellung wird auch<br>für den Bestandsimport<br>verwendet.                                                                         |  |
|                | Supplier Price<br>Attribute       | Attribute-Select                                  | None                  | Definiert das<br>Lieferantenp                                                                                                    | s Attribut, das den Wert des<br>oreises enthält. (optional)                                                                                 |  |
|                | Manufacturer<br>Attribute         | Attribute-Select                                  | Manufactur<br>er      | Definiert das<br>des Herstell                                                                                                    | s Attribut, das die Information<br>ers enthält. (optional)                                                                                  |  |
|                | Internal Item Number<br>Attribute | Attribute-Select                                  | None                  | Definiert das<br>(interne) Info<br>(optional)                                                                                                    | s Attribut, welches zusätzliche<br>ormationen für pixi* enthält.                                                                            |  |
|                |                                   |                                                   |                       | NOTE                                                                                                    | ab Version 2.2.0                                                                                                    |  |
|                | Supplier Attribute                | Attribute-Select                                  | None                  | Definiert das<br>des Zuliefere                                                                                                    | s Attribut, das die Information<br>ers enthält. (optional)                                                                                  |  |
|                | Supplier Mapping                  | Mapping: Text /<br>Attribute-Select               | None                  | Definieren S<br>produktiden<br>Lieferanten<br>"Produktider<br>konfiguriert)                                                                               | ie, welches Attribut<br>tifikationsspezifisch für<br>verwendet wird. Das Attribut<br>ntifikation" (wie oben<br>wird als Fallback verwendet. |  |
|                |                                   |                                                   |                       | Sie können diese Vorgabe außer Kraft<br>setzen, indem Sie "*" in der Spalte<br>"Lieferantenname" verwenden. Der Standard-<br>Zuordnungswert ist MGS 🛛 SKU |                                                                                                    |  |
|                | Tax Mapping                       | Mapping: Magento<br>Tax Class / Pixi Tax<br>Class | None                  | Festlegung der Zuordnung von Magento<br>Steuerklassen auf pixi-Steuerklassen. A<br>verwendeten Magento-Produktsteuerkla<br>müssen zugewiesen werden!      |                                                                                                    |  |
|                |                                   |                                                   |                       | IMPORT/                                                                                                    | Ist kein Mapping<br>vorhanden wird in<br>jedem Fall<br>MWST_HIGH<br>übergeben                                                               |  |
|                | pixi* Item Tags                   | Addable-List:<br>Attribute-Select                 |                       | Auswahl vor<br>pixi* überge                                                                                                    | n Attributen welche als "Tags" an<br>ben werden.                                                                                            |  |

| Section | Option                                             | Value            | Default | Beschreibung                                                                                                    |                                                                                                    |  |
|---------|----------------------------------------------------|------------------|---------|----------------------------------------------------------------------------------------------------|----------------------------------------------------------------------------------------------------|--|
|         | Serialnumber<br>Required                           | Attribute-Select | None    | Attribut, das<br>"Seriennum                                                                                                    | s definiert, ob eine<br>mer" in pixi* erforderlich ist.                                                                              |  |
|         | Batch Number<br>Required                           | Attribute-Select | None    | Attribut, das<br>"Chargennu                                                                                                    | s definiert, ob eine<br>mmer" in pixi* erforderlich ist.                                                                             |  |
|         | Best Before Date<br>Required                       | Attribute-Select | None    | Attribut, das<br>"Mindesthal<br>erforderlich                                                                                                    | s definiert, ob ein<br>tbarkeitsdatum" in pixi*<br>ist.                                                                              |  |
|         | Customs Tariff<br>Number                           | Attribute-Select | None    | Attribut, das<br>"Zolltarifnur                                                                                                    | s festlegt, ob eine<br>nmer" für pixi* gesetzt ist.                                                                                  |  |
|         | Customs Country of<br>Origin                       | Attribute-Select | None    | Attribut, das<br>Herkunftsla                                                                                                    | s festlegt, ob ein "Zoll-<br>nd" für pixi* gesetzt ist.                                                                              |  |
|         | Customs Tariff Text                                | Attribute-Select | None    | Attribut, das definiert, ob ein "Zolltariftext"<br>für pixi* gesetzt ist                                                                                   |                                                                                                    |  |
|         | Additional Product<br>Types                        | Text             |         | Festlegung der zu exportierenden<br>Produkttypen.                                                                                                    |                                                                                                    |  |
|         |                                                    |                  |         | NOTE                                                                                                    | <ul> <li>Kommagetrennte<br/>Addition von Werten<br/>wie downloadable,<br/>configurable.</li> </ul>                                   |  |
|         |                                                    |                  |         |                                                                                                    | <ul> <li>Standardmäßig wird<br/>immer "simple"<br/>exportiert.</li> </ul>                                                            |  |
|         | Export Product<br>Images                           | Yes/No           | Yes     | Aktivieren/E<br>Bildern in pi                                                                                                    | Deaktivieren des Exports von<br>xi*                                                                                                  |  |
|         |                                                    |                  |         | NOTE                                                                                                    | Ab Version 2.1.0 werden<br>Bilder von Configurable<br>Products verwendet,<br>sollten beim Simple-<br>Product keine gepflegt<br>sein. |  |
|         | Use special price for<br>export when<br>configured | Yes/No           | No      | Aktivieren/deaktivieren Sie den Export des<br>Magento "Endpreises" nach pixi*. Dazu wird<br>der Zeitplan benötigt, um die<br>Preisänderungen zu ermitteln. |                                                                                                    |  |
|         |                                                    |                  |         | NOTE                                                                                                    | ab Version 2.3.0                                                                                                    |  |

| Section | Option                                  | Value            | Default | Beschreibu                    | Beschreibung                                                                                                    |  |  |
|---------|-----------------------------------------|------------------|---------|-------------------------------|----------------------------------------------------------------------------------------------------|--|--|
|         | Schedule for export price determination | Cron-Schedule    | 01***   | Festlegung<br>Preisänderu     | des Zeitpunktes, um die<br>ngen zu ermitteln.                                                                                                    |  |  |
|         |                                         |                  |         |                               | <ul> <li>Da Preise in Magento<br/>"on-demand"<br/>berechnet werden,<br/>musste für den Export<br/>des "final price" eine<br/>separate Logik<br/>implementiert werden.</li> </ul> |  |  |
|         |                                         |                  |         | NOTE                          | <ul> <li>Wir empfehlen eine<br/>tägliche Ermittlung der<br/>Preise, sollte ein<br/>"Spezialpreis"<br/>exportiert werden.</li> </ul>                                              |  |  |
|         |                                         |                  |         |                               | • Bitte stellen Sie sicher,<br>dass der CronJob<br>pixi_productprice_dete<br>rmination bzw. die<br>CronGroup pixiexport<br>in der Magento-<br>Instanz aktiviert sind.            |  |  |
|         |                                         |                  |         | NOTE                          | ab Version 2.4.0                                                                                                    |  |  |
|         | Order-Unit Attribute                    | Attribute-Select | None    | Define the a<br>unit value. ( | Define the attribute which holds the order unit value. (optional)                                                                                                    |  |  |
|         |                                         |                  |         | NOTE                          | ab Version 2.5.0                                                                                                    |  |  |

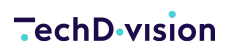

Product Export

Via the configuration unit "Product export", the data which are to be transferred are set for Pixi\* and serialised in XML format (BMECat), see Pixi\* Documentation

| Product Identification<br>[global]                                                                                                    | SKU                                                                                                    | Ŧ   | Use system value                      |
|----------------------------------------------------------------------------------------------------|----------------------------------------------------------------------------------------------------|-----|---------------------------------------|
|                                                                                                    | Unique product identification attribute for both systems. Default is SKU.                                                                                                    |     |                                       |
| EAN Attribute<br>[globa]                                                                                                    | No attribute selected (EAN will not be exported)                                                                                                    | Ŧ   | Use system value                      |
|                                                                                                    | Denne the attribute which holds the EAN value. (optional)                                                                                                    |     |                                       |
| Supplier Price Attribute<br>[global]                                                                                                    | None<br>Define the strikute which holds the value of the supplier price (options)                                                                                                    | Ŧ   | ✓ Use system value                    |
| Manufacturor Attailuto                                                                                                    | Denne are accurate minor more are reade of the papping price (optionial)                                                                                                    |     |                                       |
| [global]                                                                                                    | Manufacturer Define the attribute which holds the information of the manufacturer. Default is manufacturer.                                                                                                    | Ŧ   | Use system value                      |
| Internal Item Number Attribute                                                                                                    |                                                                                                    |     |                                       |
| [global]                                                                                                    | None Define the attribute for additional (internal) information in pixi*. (optional)                                                                                                    | Ÿ   | Use system value                      |
| Supplier Attribute                                                                                                    | Manufacturer                                                                                                    | Ŧ   | VIIse system value                    |
| [global]                                                                                                    | Define the attribute which holds the value of the supplier.                                                                                                    |     |                                       |
| Supplier Mapping                                                                                                    | Supplier Name Product Attribute Act                                                                                                    | on  |                                       |
| Present                                                                                                    |                                                                                                    |     |                                       |
|                                                                                                    | * Product Name *                                                                                                    |     |                                       |
|                                                                                                    | Add Mapping                                                                                                    |     |                                       |
|                                                                                                    | Define which attribute used as product identification specific suppliers.<br>Product identification attribute (as configured above) is used as a failback.<br>You can override this default by using in the "Supplier Name" column.<br>Default mapping value is MGS ≈ SKU                                                                                                    |     |                                       |
| Tax Mapping<br>[global]                                                                                                    | Magento Product Tax Class pixi* Tax Class Action                                                                                                    |     |                                       |
|                                                                                                    | Taxable Goods                                                                                                    |     |                                       |
|                                                                                                    |                                                                                                    |     |                                       |
|                                                                                                    | None • MwSt_None •                                                                                                    |     |                                       |
|                                                                                                    | Add Mapping                                                                                                    |     |                                       |
|                                                                                                    | Define the mapping of Magento tax classes to pixi tax classes.                                                                                                    |     |                                       |
|                                                                                                    | All used Magento product tax classes have to be mapped!                                                                                                    |     |                                       |
|                                                                                                    |                                                                                                    |     |                                       |
| pixi* Item Tags<br>[global]                                                                                                    | Product Attribute Action                                                                                                    |     |                                       |
|                                                                                                    | Add Tag Attribute                                                                                                    |     |                                       |
|                                                                                                    | Select an attribute with semicolon separated tags or multiple attributes individually                                                                                                    |     |                                       |
| Serialnumber Required                                                                                                    | None                                                                                                    | v   | Use system value                      |
| Burni                                                                                                    | Attribute that defines whether a "serial number" is required in pixi*                                                                                                    |     |                                       |
| Batch Number Required                                                                                                    | None                                                                                                    | Ŧ   | Use system value                      |
|                                                                                                    | Attribute that defines whether a "batch number" is required in pixi*                                                                                                    |     |                                       |
| Best Before Date Required<br>[global]                                                                                                    | None                                                                                                    | v   | ✓ Use system value                    |
|                                                                                                    | Attribute that defines whether a "best before date" is required in pixi*                                                                                                    |     |                                       |
| Customs Tariff Number<br>[global]                                                                                                    | None                                                                                                    | Ŧ   | Use system value                      |
|                                                                                                    | Authoute that dennes whether a Customs faint number is set for pixe-                                                                                                    |     |                                       |
| [global]                                                                                                    | None                                                                                                    | Ŧ   | <ul> <li>Use system value</li> </ul>  |
| Customs Tariff Text                                                                                                    | Attribute that defines whether a "Customs Country Of Origin" is set for pixi*                                                                                                    |     |                                       |
|                                                                                                    | Attribute that defines whether a "Customs Country Of Origin" is set for pixi*                                                                                                    |     |                                       |
| [global]                                                                                                    | Attribute that defines whether a "Customs Country Of Origin" is set for pixt* None Attribute that defines whether a "Customs Tariff Text" is set for pixt*                                                                                                    | ¥   | Use system value                      |
| [globar]<br>Additional Product Types                                                                                                    | Attribute that defines whether a "Customs Country Of Origin" is set for pixi* None Attribute that defines whether a "Customs Tariff Text" is set for pixi*                                                                                                    | v   | ✔ Use system value                    |
| [global]<br>Additional Product Types<br>[global]                                                                                                  | Attribute that defines whether a "Customs Country Of Origin" is set for pixi* None Attribute that defines whether a "Customs Tariff Text" is set for pixi* Determination of product types to be exported. Comma sensated adding of values like "drownloadable" configurable*                                                                                                  | V   | ✓ Use system value                    |
| [gobar]<br>Additional Product Types<br>[gobar]                                                                                                    | Attribute that defines whether a "Customs Country Of Origin" is set for pixi*  None  Attribute that defines whether a "Customs Tariff Text" is set for pixi*  Determination of product types to be exported. Comma separated adding of values like "downloadable, configurable" Default "simple" will always be exported.                                                     | V   | ✓ Use system value                    |
| [globar]<br>Additional Product Types<br>[globar]<br>Export product images<br>[globar]                                                             | Attribute that defines whether a "Customs Country Of Origin" is set for pixi*  None  Attribute that defines whether a "Customs Tariff Text" is set for pixi*  Determination of product types to be exported. Comma separated adding of values like "downloadable, configurable" Default "simple" will always be exported. Ves                                                 | v   | ✓ Use system value ✓ Use system value |
| [gobar]<br>Additional Product Types<br>[gobar]<br>Export product images<br>[gobar]                                                                | Attribute that defines whether a "Customs Country Of Origin" is set for pixt*  None  Attribute that defines whether a "Customs Tariff Text" is set for pixt*  Determination of product types to be exported.  Comma separated adding of values like "downloadable, configurable" Default "simple" will always be exported.  Yes Enable/disable the export of images to pixt*  | v   | ✓ Use system value ✓ Use system value |
| [globar]<br>Additional Product Types<br>[globar]<br>Export product images<br>[globar]<br>Use special price for export when configured<br>[globar] | Attribute that defines whether a "Customs Country Of Origin" is set for pixi*  None  Attribute that defines whether a "Customs Tariff Text" is set for pixi*  Determination of product types to be exported. Comma separated adding of values like "downloadable, configurable" Detailt "simple" will always be exported. Yes Enable/disable the export of images to pixi* No | · · | Use system value<br>Use system value  |

 $\odot$ 

# **Bestellexport**

| Section      | Option                                        | Value                                                                     | Default  | Beschreibung                                                                                                    |  |  |
|--------------|-----------------------------------------------|---------------------------------------------------------------------------|----------|----------------------------------------------------------------------------------------------------|--|--|
| Order Export | Enable Export                                 | Yes/No                                                                    | Yes      | Aktiviert/deaktiviert den Bestellexport für definierte Scopes/Stores.                                                                                  |  |  |
|              |                                               |                                                                           |          | NOTE ab Version 3.1.0                                                                                                    |  |  |
|              | Export only from specific order state         | Yes/No                                                                    | No       | Aktiviert/deaktiviert den Auftragsexport mit<br>bestimmten Zuständen. Wenn diese Option<br>aktiv ist, werden die Aufträge für den Export<br>gefiltert. |  |  |
|              | Order Status -<br>Payment Method -<br>Manning | Mapping: OrderState /<br>PaymentMethod                                    |          | Definieren Sie die Filtereinstellungen der<br>Aufträge.                                                                                                |  |  |
|              | mapping                                       |                                                                           |          | Welche Aufträge mit<br>ausgewählten<br>Zahlungsarten und mit<br>Auftragszuständen<br>übertragen werden.                                                |  |  |
|              |                                               | wenn die Option<br>Export only from<br>specific order state<br>aktiv ist. |          |                                                                                                    |  |  |
|              |                                               |                                                                           |          | <b>NOTE</b> ab Version 2.4.0                                                                                                    |  |  |
|              | Order state to export                         | Multiselect - OrderState                                                  | None     | Definieren Sie die Filtereinstellungen der<br>Aufträge.                                                                                                |  |  |
|              |                                               |                                                                           |          | Als globaler Fallback                                                                                                    |  |  |
|              |                                               |                                                                           |          | <ul> <li>Wir nur beachtet, wenn<br/>keine Zuorndung in<br/>Order Status –<br/>Payment Method –</li> <li>NOTE Mapping vorliegt.</li> </ul>              |  |  |
|              |                                               |                                                                           |          | • Wird nur beachtet,<br>wenn die Option<br>Export only from<br>specific order state<br>aktiv ist.                                                      |  |  |
|              | Identification of orders in pixi*             | Attribute-Select                                                          | EntityID | Definierung des Attributs zur Identifizierung der Bestellung in pixi*.                                                                                 |  |  |
|              | Customer Identifier<br>(Guest)                | Attribute-Select                                                          | E-Mail   | Definierung des Attributs zur Identifizierung<br>eines Gast-Nutzers in pixi*                                                                           |  |  |
|              | Customer Identifier<br>(Registered)*          | Attribute-Select                                                          | E-Mail   | Definierung des Attributs zur Identifizierung<br>eines registrierten Nutzers in pixi*                                                                  |  |  |

### -echD-vision

| Section | Option                                   | Value                                          | Default                            | Beschreibung                                                                                                    |                                                                                                    |  |
|---------|------------------------------------------|------------------------------------------------|------------------------------------|----------------------------------------------------------------------------------------------------|----------------------------------------------------------------------------------------------------|--|
|         | Export delay*                            | Delay-Time-Select                              | No<br>delay                        | Festlegung einer Ve<br>zwischen Abgabe u<br>Bestellung pixi*. St<br>Verzögerung.                                                                                                    | erzögerung in Sekunden<br>Ind Export einer<br>andard ist 0 / keine                                                          |  |
|         | Retry unconfirmed exports after          | Delay-Time-Select                              | 5<br>Minutes                       | Definition eines Zeitraums für die erneute<br>Übermittlung von Bestellungen, wenn diese<br>noch nicht von pixi* bestätigt wurden.                                                                                                    |                                                                                                    |  |
|         | Payment Service<br>Provider              | PSP-Select                                     | No<br>special<br>configu<br>ration | Definition eines externen Payment Service<br>Provider (PSP). Im Moment wird nur payone<br>unterstützt.                                                                                                    |                                                                                                    |  |
|         | Payment Method<br>Mapping                | Mapping: PaymentMethod<br>/ pixi* method code  |                                    | Festlegung der Zuordnung von Magento-<br>Zahlungsarten zu pixi*-Zahlungsarten                                                                                                    |                                                                                                    |  |
|         |                                          |                                                |                                    | IMPORTANT                                                                                                    | Alle verwendeten<br>Magento-<br>Zahlungsarten<br>müssen<br>zugewiesen<br>werden!                                            |  |
|         | Additional Payment<br>Mapping (optional) | Mapping: Text / Text                           |                                    | Hinzufügen zusätzlicher/optionaler<br>Zahlungsartencodes zur Auswahl in Pay<br>Method Mapping.Wenn Zahlungsarten von Drittanbietern<br>korrekt in Magento registriert sind, könn<br>Sie diese mit dieser Konfiguration für de<br>Bestellexport bereitstellen.NOTEab Version 2.6.0 |                                                                                                    |  |
|         | Shipping Carrier<br>Mapping              | Mapping: ShippingMethod<br>/ pixi* method code |                                    | Festlegung der Zuc<br>Versandarten zu piz                                                                                                    | ordnung von Magento-<br>xi*-Versandarten<br>Alle verwendeten<br>Magento-<br>Versandarten<br>müssen<br>zugewiesen<br>werden! |  |
|         | pixi* address ZIPBOX                     | Text                                           |                                    | Definierung eines benutzerdefinierten<br>ZIPBOX-Feld (Attribut) in<br>sales_order_address, z. B. "house_number".                                                                                                    |                                                                                                    |  |

### TechD-vision

| Section | Option                                            | Value  | Default | Beschreibu                                                                                                    | ng                                                                                                 |  |
|---------|---------------------------------------------------|--------|---------|----------------------------------------------------------------------------------------------------|----------------------------------------------------------------------------------------------------|--|
|         | Maximum number of<br>lines in a street<br>address | Number | 1       | Definieren S                                                                                                    | ie die Anzahl der Straßenzeilen<br>• Magento verwendet<br>standardmäßig 3                          |  |
|         |                                                   |        |         |                                                                                                    | Zeilen.                                                                                            |  |
|         |                                                   |        |         | NOTE                                                                                                    | <ul> <li>Wenn das Feld leer<br/>oder kleiner als 1 ist,<br/>wird immer 1<br/>verwendet.</li> </ul> |  |
|         |                                                   |        |         | NOTE                                                                                                    | ab Version 2.0.8                                                                                   |  |
|         | Delimeter to concat<br>street lines               | Text   | ,       | Definition des Trennzeiches zwischen<br>Addresszeilen                                                                                                    |                                                                                                    |  |
|         | Enable Email/Phone<br>Polling                     | Yes/No | No      | Aktivieren/Deaktivieren der Übertragung des<br>Parameters<br>EXPORT_EMAIL_PHONE_POLLING beim<br>Bestellsexport. Dies bedarf nach DSGVO<br>einer Zustimmung des Käufers. |                                                                                                    |  |

#### Order Export

Via the configuration unit "Order export", the data which are to be transferred are set for Pixi\* and serialised in XML format (openTRANS).

see Pixi\* Documentation

| Enable Export<br>[store view]                     | Yes                                                                                                    | Ŧ | <ul> <li>Use system value</li> </ul> |
|---------------------------------------------------|----------------------------------------------------------------------------------------------------|---|--------------------------------------|
|                                                   | Enables/disables the order export for specific scopes.                                                                   |   |                                      |
| Export only from specific order state<br>[global] | No                                                                                                    | v | <ul> <li>Use system value</li> </ul> |
|                                                   | Enables/disables the order export with specific states.<br>If this option is active, the orders for export are filtered. |   |                                      |
| ldentification of order in pixi*<br>[global]      | Entity-Id (Default)                                                                                                    | Ŧ | <ul> <li>Use system value</li> </ul> |
|                                                   | Define the attribute to identify the order in pixi*.                                                                     |   |                                      |
| Customer Identifier (Guests)<br>[global]          | E-Mail                                                                                                    | Ŧ | <ul> <li>Use system value</li> </ul> |
|                                                   | Define the attribute to identify the guest customer in pixi*.                                                            |   |                                      |
| Customer Identifier (Registered)<br>[global]      | E-Mail                                                                                                    | v | ✓ Use system value                   |
|                                                   | Define the attribute to identify the registered customer in pixi*.                                                       |   |                                      |
| Export delay<br>[global]                          | No delay                                                                                                    | Ŧ | <ul> <li>Use system value</li> </ul> |
|                                                   | Define the time delay in seconds between placing and export of an order pixi*. Default is 0/No Delay.                    |   |                                      |
| Retry unconfirmed exports after<br>[global]       | 5 minutes                                                                                                    | Ŧ | <ul> <li>Use system value</li> </ul> |
|                                                   | Define of a time period for re-exporting orders if they have not being confirmed by Pixi* yet.                           |   |                                      |
| Payment Service Provider<br>[store view]          | No special configuration                                                                                                 | Ŧ | <ul> <li>Use system value</li> </ul> |
|                                                   | Define a external Payment Service Provider (PSP). At the moment only "payone" is supported.                              |   |                                      |

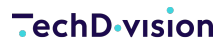

| Payment Method Mapping<br>[global]                      | Payment Method                                                                                           | pixi* Payment Method Code                                                                                        | Action                        |       |
|---------------------------------------------------------|----------------------------------------------------------------------------------------------------|----------------------------------------------------------------------------------------------------|-------------------------------|-------|
|                                                         | Add Mapping                                                                                              |                                                                                                    |                               |       |
|                                                         | Define the assignment of Magento<br>All used Magento payment metho                                       | o payment methods to pixi* payment types<br>ds have to be mapped!                                                |                               |       |
| Additional Payment Mapping (optional)<br>[global]       | Payment Method Code                                                                                      | Payment Method Name                                                                                              | Action                        | ✔ Use |
|                                                         | Add                                                                                                    |                                                                                                    |                               |       |
|                                                         | Add additional/optional payment<br>If third party payment methods ar<br>provide them for Order Export.   | method codes for selection in <b>Payment Method Ma</b><br>re not correctly registered in Magento, you can use th | pping<br>his configuration to |       |
| Shipping Carrier Mapping<br>[global]                    | Shipping Carrier                                                                                         | pixi* Shipping Carrier Code                                                                                      | Action                        |       |
|                                                         | Add Mapping                                                                                              |                                                                                                    |                               |       |
|                                                         | Define the assignment of Magento<br>All used Magento shipping metho                                      | o shipping methods to pixi* shipping vendors<br>ds have to be mapped!                                            |                               |       |
| pixi* address ZIPBOX<br>[global]                        |                                                                                                    |                                                                                                    |                               |       |
|                                                         | Define a custom ZIPBOX field (attr                                                                       | ribute) in sales_order_address e.g. "house_number"                                                               |                               |       |
| Maximum number of lines in a street address<br>[global] | 1                                                                                                    |                                                                                                    |                               | ✔ Use |
|                                                         | Define the count of street lines<br>Magento default uses 3 lines<br>If the field is empty or smaller tha | in 1, 1 is always used.                                                                                          |                               |       |
| Delimiter to concat street lines<br>[global]            |                                                                                                    |                                                                                                    |                               | ✔ Use |
|                                                         | Define the separator between add                                                                         | dress field lines                                                                                                |                               |       |
| Enable Email/Phone Polling<br>[globai]                  | No                                                                                                    |                                                                                                    | v                             | ✓ Use |
|                                                         | Enable/Disable the transfer of the<br>to the GDPR, this requires the buy                                 | EXPORT_EMAIL_PHONE_POLLING parameter during<br>ver's consent                                                     | order export. According       |       |

# Zuordnung Bestellstatus

| Section                 | Option                                                          | Value             | Default    | Beschreibung                                                                                                    |                                                 |  |
|-------------------------|-----------------------------------------------------------------|-------------------|------------|----------------------------------------------------------------------------------------------------|-------------------------------------------------|--|
| Order Status<br>Mapping | NEW: New order,<br>manually added in pixi*                      | Orderstate-Select | Pending    | Neuer Auftr                                                                                                    | ag, manuell in pixi* hinzugefügt                |  |
|                         | HAL: Waiting for<br>payment authorization<br>or receipt         | Orderstate-Select | Processing | Warten auf Zahlungsautorisierung oder<br>-eingang                                                                                                    |                                                 |  |
|                         | ANG: Order is approved<br>to be shipped                         | Orderstate-Select | Processing | Auftrag ist z                                                                                                    | zum Versand freigegeben                         |  |
|                         | EIN: Products are in the box                                    | Orderstate-Select | Processing | Produkte werden verpackt                                                                                                    |                                                 |  |
|                         | AUS: Products are                                               | Orderstate-Select | Complete   | Produkte w                                                                                                    | erden versandt                                  |  |
|                         | Shipped                                                         |                   |            | NOTE                                                                                                    | Nur, wenn Teillieferungen nicht aktiviert sind. |  |
|                         | RET: Customer as<br>initiated a return                          | Orderstate-Select | Complete   | Kunde hat eine Rücksendung eingeleitet                                                                                                    |                                                 |  |
|                         | MIN: Customer wants to exchange products                        | Orderstate-Select | Complete   | Kunde möchte Produkte umtauschen                                                                                                    |                                                 |  |
|                         | STO: Order is canceled                                          | Orderstate-Select | Canceled   | Auftrag wurde storniert                                                                                                    |                                                 |  |
|                         | NLB: Products are out<br>of stock                               | Orderstate-Select | Complete   | Produkte sind nicht mehr lieferbar                                                                                                    |                                                 |  |
|                         | FUT: Fulfillment<br>transferred shipping<br>fulfillment service | Orderstate-Select | Processing | Auftrag an Versandabwicklungsdienstleister<br>übergebenAuftrag an Versandabwicklungsdienstleister<br>übergeben. Wie 'FUT', aber die Bestellzeile<br>wurde noch nicht vom Erfüllungsdienst<br>angenommen |                                                 |  |
|                         | FUA: Fulfillment<br>transferred shipping<br>fulfillment service | Orderstate-Select | Processing |                                                                                                    |                                                 |  |
|                         | FUS: Shipped by<br>shipping fulfillment<br>service              | Orderstate-Select | Processing | Versendet durch Versandabwicklungsdienst                                                                                                    |                                                 |  |
|                         | Send mail on shipping                                           | Yes/No            | Yes        | Aktiviert/de<br>Versand sei                                                                                                    | aktiviert den E-Mail-Versand bei<br>nden        |  |
|                         | Import Shipping<br>Vendor                                       | Yes/No            | No         | Aktiviert/de<br>Versandant                                                                                                    | aktiviert den Import von pixi*<br>sietern.      |  |

### TechD-vision

| Section | Option                     | Value                                               | Default | Beschreit                                                                                                    | oung                                                                                                    |  |  |
|---------|----------------------------|-----------------------------------------------------|---------|----------------------------------------------------------------------------------------------------|----------------------------------------------------------------------------------------------------|--|--|
|         | Shipping Vendor<br>Mapping | Mapping: pixi* method<br>codes /<br>ShippingMethods |         | Definierer<br>Versandd                                                                                                    | Sie die Zuordnung von pixi*<br>enstleister                                                                        |  |  |
|         |                            |                                                     |         | NOTE                                                                                                    | Wird nur berücksichtigt,<br>wenn die Option Import<br>Shipping Vendor aktiv ist.                                  |  |  |
|         |                            |                                                     |         | TIP                                                                                                    | Wir empfehlen das Mapping<br>gemäß dem <mark>Shipping Carrier</mark><br>Mapping des Bestellexports zu<br>pflegen. |  |  |
|         | Set Order State            | Yes/No                                              | No      | Aktiviert/deaktiviert das Setzen des Order<br>States. Standardmäßig wird nur der Order<br>Status bei einem Bestell-Status-Import<br>gesetzt. Wenn aktiviert, so wird davon<br>ausgegangen, dass die Faktura von einem<br>Drittsystem übernommen wird.NOTEab Version 3.1.0 |                                                                                                    |  |  |

**NOTE** Es wird der definierte Identifikator für Bestellung wie beim Bestellexport verwendet.

| Order Status Mapping                                         |                                                                       |                    |
|--------------------------------------------------------------|-----------------------------------------------------------------------|--------------------|
| NEW: New order, manually added in pixi*                      | Pending +                                                             | ✓ Use system value |
| HAL: Waiting for payment authorization or receipt            | Processing *                                                          | ✓ Use system value |
| ANG: Order is approved to be shipped                         | Processing *                                                          | ✓ Use system value |
| EIN: Products are in the box<br>[global]                     | Processing *                                                          | ✓ Use system value |
| AUS: Products are shipped<br>[global]                        | Complete 🗸                                                            | Use system value   |
|                                                              | Only if no partial delivery                                           |                    |
| RET: Customer has initiated a return                         | Complete *                                                            | ✓ Use system value |
| MIN: Customer wants to exchange products                     | Complete *                                                            | ✓ Use system value |
| STO: Order is cancelled                                      | Canceled *                                                            | ✓ Use system value |
| NLB: Products are out of stock.<br>[globai]                  | Complete *                                                            | ✓ Use system value |
| FUT: Fulfillment transferred to shipping fulfillment service | Processing *                                                          | ✓ Use system value |
| FUA: Fulfillment transferred to shipping fulfillment service | Processing *                                                          | ✓ Use system value |
|                                                              | See 'FUT', but order line was not accepted by fulfillment service yet |                    |
| FUS: Shipped by shipping fulfillment service                 | Complete *                                                            | ✓ Use system value |
| Send mail on shipping<br>[global]                            | Yes 🔹                                                                 | ✓ Use system value |
| Import Shipping Vendor<br>[globar]                           | No ×                                                                  | ✓ Use system value |
|                                                              | Enables/disables the import of pixi* shipping vendors.                |                    |

 $\odot$ 

▼ Use system value

# **Teillieferung / Status Import**

| Section                             | Option                     | Value             | Default    | Beschreibung                                                                                                    |
|-------------------------------------|----------------------------|-------------------|------------|----------------------------------------------------------------------------------------------------|
| Partial Delivery /<br>Status Import | Enable partial<br>delivery | Yes/No            | No         | Aktiviert bzw. Deaktiviert die<br>Funktionalität für Teillieferungen.                                                                                                    |
|                                     | OPEN                       | Orderstate-Select | Processing | Diese Bestellung ist – sofern alle Waren<br>vorhanden sind – versandfertig und<br>noch nicht vollständig ausgeliefert bzw.<br>storniert.                                                                    |
|                                     | HOLD                       | Orderstate-Select | Processing | Dieser Bestellvorgang ist vorgemerkt<br>und bedarf der Freigabe, entweder<br>durch den pixi*-Kundendienst oder<br>durch pixi*-Zahlungen per<br>Zahlungsabgleich.                                            |
|                                     | CLOSED                     | Orderstate-Select | Complete   | Diese Bestellung ist abgeschlossen,<br>entweder durch vollständigen Versand<br>oder durch Stornierung aller Positionen<br>(STO und/oder NLB) oder durch eine<br>Kombination aus Versand und<br>Stornierung. |

Partial Delivery / Status Import

Enable partial delivery [global] No

0

### **Bestandsimport**

| Section     | Option                                      | Value            | Default | Beschreibung                                                                                                    |                                                                                 |  |  |
|-------------|---------------------------------------------|------------------|---------|----------------------------------------------------------------------------------------------------|---------------------------------------------------------------------------------|--|--|
| Stockimport | Import on store level                       | Yes/No           | Yes     | Aktiviert bzw. Deaktiviert die Anzeige eines<br>zusätzlichen informellen Checkout-Schritts.                                                                |                                                                                 |  |  |
|             | Import EAN from pixi*                       | Yes/No           | Yes     | Aktiviert/deaktiviert den Import von EAN-<br>Attributen.                                                                                                   |                                                                                 |  |  |
|             |                                             |                  |         | NOTE                                                                                                    | Es wird das definierte EAN-<br>Attribut wie für den<br>Produktexport verwendet. |  |  |
|             | Import active flag from pixi*               | Yes/No           | Yes     | Aktiviert/de<br>Statusattrib                                                                                                    | aktiviert den Import des<br>uts (Magento-Standard-Attribut).                    |  |  |
|             | Delivery Date Attribute                     | Attribute-Select | None    | Definierung des Lieferzeit-Attributs beim Im                                                                                                    |                                                                                 |  |  |
|             | Ignore Errors for non-<br>existent products | Yes/No           | No      | Fehler bei nicht existenten Produkten ignoriere<br>Dies sollte nur aktiviert werden, wenn sich die<br>Produktpalette in Magento von Pixi<br>unterscheidet. |                                                                                 |  |  |

**NOTE** Es wird der definierte Identifikator für Produkte wie beim Produktexport verwendet.

#### Stock Import

Via the configuration unit "Stock Import", you can set how data is processed from Pixi. see PixI\* Documentation

| Import on store level<br>[global]                   | Yes                                                                                                    | Ŧ     | ✓ Use system value                   |
|-----------------------------------------------------|----------------------------------------------------------------------------------------------------|-------|--------------------------------------|
|                                                     | For the following properties.<br>This setting is ignored when 'store_id' and/or 'store_code' query parameters are<br>specified |       |                                      |
| Import EAN from pixi*<br>[global]                   | Yes                                                                                                    | Ŧ     | ✓ Use system value                   |
|                                                     | Enables/disables the import of ean attribute.                                                                                  |       |                                      |
| Import active flag from pixi*<br>[global]           | Yes                                                                                                    | v     | ✓ Use system value                   |
|                                                     | Enables/disables the import of status attribute.                                                                               |       |                                      |
| Delivery Date Attribute<br>[global]                 | None                                                                                                    | Ŧ     | Use system value                     |
|                                                     | Define the import of the delivery time attribute.                                                                              |       |                                      |
| Ignore Errors for non-existent products<br>[global] | No                                                                                                    | w.    | <ul> <li>Use system value</li> </ul> |
|                                                     | Ignore errors for non-existent products. This should only be activated if the product assortme<br>Magento differs from Pixi.   | nt in |                                      |

### **MSI-Bestandsimport**

| Section          | Option           | Value         | Default                        | Beschreib                            | oung                                                                                                    |  |  |  |
|------------------|------------------|---------------|--------------------------------|--------------------------------------|----------------------------------------------------------------------------------------------------|--|--|--|
| MSI Stock Import | Pixi-MSI Version |               |                                | Anzeige de<br>MSI Addor              | Anzeige der aktuell installierten Pixi*<br>MSI Addon Version                                                                                                    |  |  |  |
|                  | MSI Source Code  | Source Select | No inventory<br>source defined | Auswahl d<br>source), w<br>werden so | ler Bestandsquelle (stock<br>velche von pixi* verwaltet<br>II.<br>Pixi wird für diese<br>Source als "Single<br>Source of Truth" gesetzt.<br>D. h. es werden<br>Bestände und<br>Reservierungen durch<br>pixi* und das Pixi*-<br>Magento-Modul |  |  |  |
|                  |                  |               |                                |                                      | aufgelöst.                                                                                                    |  |  |  |

NOTE

Diese Konfigurationseinheit ist erst durch die Installation des Pixi\* MSI Addons verfügbar.

MSI Stock Import

| Pixi-MSI Version<br>[store view] | 2.2.0          |   |                  |
|----------------------------------|----------------|---|------------------|
| MSI Source code                  | Default Source | * | Use system value |

 $\odot$ 

# Bedienungsanleitungen

# Übersicht

Das ausführende System ist das Pixi\* Control Center. Von dieser Applikation aus werden die Import- und Export-Requests versendet. Diese Requests und auch die Antworten des Pixi\* Connector Magento Moduls können im Pixi\* Control Center ausgelesen werden.

Die Requests sind im XML-Format standardisiert und können zu Testzwecken direkt in einer Browser-Adresszeile eingegeben werden. Test sind auch mit Applikationen z. B. Postman oder Insomnia möglich.

Jedem Request vom Pixi\* Control Center geht ein Login- bzw. Authorisierungsrequest voraus, um eine sichere Kommunikation der beiden System zu ermöglichen. Um die Antworten von Magento zu testen, sollte zeitweise die Modul-Umgebung in der Konfiguration auf Development oder Development – keine Datenbankänderungen gestellt werden.

#### IMPORTANT

Bei der Umstellung auf eine Entwicklungsumgebung wird keine Sicherheitsabfrage seitens Magento gemacht.

Auch ist für Testzwecke die Konfiguration des Erweiterten Logging zu empfehlen, da hier jeder Request und jede Antwort protokolliert werden.

**TIP** Da hier ggf. sehr viele Daten protokolliert werden, empfehlen wir nur eine zeitweise Aktivierung des Logging oder die Verwendung eines Log-Rotates.

#### Prozessabläufe

Hier sind die Prozessabläufe des Pixi\* Connector Magento Moduls visualisiert.

### **Produkt-Export**

Da Magento das produktführende System ist, werden Produkt-Daten und Attribute von Magento für Pixi\* verwendet. Der Abgleich findet in einem definierten Turnus statt. Dies kann im Pixi\* Control Center konfiguriert werden.

Bitte wenden Sie sich dazu an Descartes/Pixi\* oder prüfen Sie die Dokumentation

### Filterung der Produkte für den Export

Es werden alle Produkte des Magento-Shops für den Export in Betracht gezogen. Da wie erwähnt Magento das produktführende System ist und die Produktdaten auf globaler Ebene gehalten werden, werden alle Produkt-Informationen exportiert.

**WARNING** Es findet keine Filterung der Produkte aufgrund ihrer Website-Zuordnung statt.

Für die Filterung der Produkte für Export werden die Attribute pixi\_export\_status, pixi\_export\_date und pixi\_export\_price genutzt, um die Produkte für den Export zu identifizieren.

Mit der optionalen Übergabe von StoreID- oder StoreCode-Parametern im Request können nun gezielt Produkte welchem dem angefragten Store zugewiesen sind exportiert werden. Der Funktionsablauf ist gleich dem Standard-Produkt-Export. Es wird jedoch anhand des Parameters zusätzliche gefiltert, welche Produkte exportiert werden sollen.

### Anwendungsfall: Standard-Produkt-Export

In dieser kurzen Beschreibung wird erklärt, wie ein Standard-Produkt-Export von Magento ausgeführt wird.

- 1. Bitte prüfen Sie zunächst, ob die Konfiguration des Produkt-Exports gesetzt ist.
- 2. Es werden nur Produkte an Pixi\* übermittelt, welche noch nicht exportiert oder die seit dem letzten Export aktualisiert wurden.

| Produkte                |                      |                 |               |         |          |          |                    |                     |            |                | Q 💋                                | 💄 admin 👻   |
|-------------------------|----------------------|-----------------|---------------|---------|----------|----------|--------------------|---------------------|------------|----------------|------------------------------------|-------------|
|                         |                      |                 |               |         |          |          |                    |                     |            |                | Add Pro                            | oduct 🔫     |
|                         |                      |                 |               |         |          |          |                    |                     |            | <b>Filters</b> | <ul> <li>Default View •</li> </ul> | 🖨 Columns 🗸 |
| Active filters: ID: 1 - | 2 🔘                  |                 |               |         |          |          |                    |                     |            |                |                                    | Clear all   |
| Search by keyword       | (                    | ٦               |               |         |          |          |                    |                     |            |                |                                    |             |
| Actions                 | •                    | 2 records found |               |         |          |          |                    |                     |            | 20 💌           | per page < 1                       | of 1 >      |
| ID 1                    | Name                 | Тур             | Attribute Set | sku     | Price    | Quantity | Salable Quantity   | pixi* Export Status | EAN        | Status         | Websites                           | Aktion      |
| 1                       | joust Duffle Bag(s)  | Simple Product  | Bag           | 24-MB01 | 36,00 \$ | 100.0000 | Default Stock: 100 |                     | Test-EAN-2 | Aktiviert      | Main Website                       | Bearbeiten  |
| 2                       | Strive Shoulder Pack | Simple Product  | Bag           | 24-MB04 | 32,00 \$ | 100.0000 | Default Stock: 100 |                     | Test-EAN-3 | Aktiviert      | Main Website                       | Bearbeiten  |

NOTE

Für den Export von Magento zu Pixi\* werden maximal 250 Produkte ermittelt und übersendet.

- 3. Lösen Sie den Produkt-Export aus.
  - I Dies passiert wie beschrieben durch den konfigurierten Turnus in pixi\*.
  - Alternativ können Sie den Request testen.
    - I dazu das Attribute Environment auf Development stellen.
    - I und folgenden Request-Text in eine Browser-Adresszeile eingeben:

https://magento242commerce.test/pixi/api/exportCatalog?sid=test

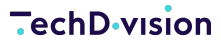

| 🗧 📩 😋 🏠 🔒 magento242commerce.test/pixi/api/exportCatalog?sid=test                                                                                                    |
|----------------------------------------------------------------------------------------------------|
| 🛱 Apps 🖿 Android 🖿 PoE 🖿 MR2 🖿 GrimDawn                                                                                                    |
| <2/2ml version="1.0"2>                                                                                                    |
| <pre>classic version=1.0 '&gt; classic version=1.0 '&gt; classic version=1.0 ' classic version=1</pre>                                                                                                    |
| <header></header>                                                                                                    |
| <generator info=""> BMECat Export</generator>                                                                                                    |
| <supplier></supplier>                                                                                                    |
| <supplies_name></supplies_name>                                                                                                    |
| <address type="supplier"></address>                                                                                                    |
|                                                                                                    |
| <catalos< td=""></catalos<>                                                                                                    |
|                                                                                                    |
| ~300/10/10/10/10/<br>/NATECYDDE/16232525//NATECYDDDT/                                                                                                    |
| <expire 021-06-10="" 11:42:05<="" dates="" dates<="" export="" td=""></expire>                                                                                                    |
|                                                                                                    |
|                                                                                                    |
| <t_new_catalog></t_new_catalog>                                                                                                    |
| <article></article>                                                                                                    |
| <supplier_aid>24-MB01</supplier_aid>                                                                                                    |
| <rvicle defails=""></rvicle>                                                                                                    |
| <pre>cbscptriptowi_owdescriptions/bescptriptowics/<br/>cbscptriptowi_owdescriptions/bescptriptowics/<br/>cbscptriptowics/bescptriptowics/<br/>cbscptriptowics/<br/>cbscptriptow</pre> |
| <pre><br/><br/>cFanstart.Fan.&gt;c/rEans</pre>                                                                                                    |
| <pre>MANUFACTURER NAME&gt;Hersteller2</pre>                                                                                                    |
| <segment>Bag&lt;</segment>                                                                                                    |
|                                                                                                    |
| <article_features></article_features>                                                                                                    |
| <feature></feature>                                                                                                    |
| <pname>EUropeiPriceFactory.PiG</pname>                                                                                                    |
| <pvalue>TWIST_TIGN</pvalue>                                                                                                    |
| <platine></platine>                                                                                                    |
| <pre>rvmHsID Hersteller2</pre>                                                                                                    |
| <fvalue>24-MB01</fvalue>                                                                                                    |
|                                                                                                    |
| <feature></feature>                                                                                                    |
| <fnamesstatus< fname=""></fnamesstatus<>                                                                                                    |
| <pvalue>ACITVE</pvalue>                                                                                                    |
|                                                                                                    |
|                                                                                                    |
| <pre><mme info=""></mme></pre>                                                                                                    |
| <mime></mime>                                                                                                    |
| <mime_type>image/jpeg</mime_type>                                                                                                    |
| <pre>https://magento242commerce.test/media/catalog/product/cache/d0b08d5ed0ccc03dcf25f1ae26210948/1/4/1479914220-3162776734_1.jpg</pre>                                                                                                    |
| <mime_purpose>normal</mime_purpose>                                                                                                    |
|                                                                                                    |
|                                                                                                    |
|                                                                                                    |
| <pre><mime type="">image/ipeg</mime></pre>                                                                                                    |
| <pre></pre>                                                                                                    |
| <mime_purpose>thumbnail</mime_purpose>                                                                                                    |
|                                                                                                    |
|                                                                                                    |
| <article_price_details></article_price_details>                                                                                                    |
| <pre>&gt;ARTICLE_FALCE pitte_type= net_LLSt &gt;</pre>                                                                                                    |
| <pre><price_amount>36.0000</price_amount></pre>                                                                                                    |
| <suppliprice_amount>0</suppliprice_amount>                                                                                                    |
|                                                                                                    |
|                                                                                                    |
|                                                                                                    |

4. Nach dem Export werden die Produkte als exportiert markiert

| Produkte                    |                |              |               |         |          |          |                    |                     |            |                  | Q 🕫          | 1 admin 🔹   |
|-----------------------------|----------------|--------------|---------------|---------|----------|----------|--------------------|---------------------|------------|------------------|--------------|-------------|
|                             |                |              |               |         |          |          |                    |                     |            |                  | Add Pro      | duct 🔻      |
|                             |                |              |               |         |          |          |                    |                     |            | <b>T</b> Filters | Default View | 🛱 Columns 👻 |
| Active filters: ID: 1 - 2 🔘 |                |              |               |         |          |          |                    |                     |            |                  |              | Clear all   |
| Search by keyword           | Q              |              |               |         |          |          |                    |                     |            |                  |              |             |
| Actions                     | 2 record       | ds found     |               |         |          |          |                    |                     |            | 20 💌             | per page < 1 | of 1 >      |
| ID ↓ Name                   | Тур            | p            | Attribute Set | sku     | Price    | Quantity | Salable Quantity   | pixi* Export Status | EAN        | Status           | Websites     | Aktion      |
| 1 Joust Duff                | Bag(s) Simp    | nple Product | Bag           | 24-MB01 | 36,00 \$ | 100.0000 | Default Stock: 100 | 1                   | Test-EAN-2 | Aktiviert        | Main Website | Bearbeiten  |
| 2 Strive Sho                | ider Pack Simp | nple Product | Bag           | 24-MB04 | 32,00 \$ | 100.0000 | Default Stock: 100 | 1                   | Test-EAN-3 | Aktiviert        | Main Website | Bearbeiten  |

- ☑ Der Pixi-Export-Status wird auf 1 gesetzt.
- I Es wird das Pixi-Export-Datum gemäß dem Zeitpunkt des Exports gesetzt.
- I Folgende Daten sind in der XML-Antwort zu finden (BMEcat)
  - Im Header-Bereich sind alle Store- bzw. Shop-Informationen enthalten, wenn diese gepflegt wurden.
  - Die SUPPLIER\_AID in den Artikeldaten entspricht dem konfigurierten Produkt-Identifikator.
  - Die Artikeldetails werden aus den Standard-Daten versorgt. Wenn ein EAN-Attribut konfiguriert ist, so wird dieses ebenfalls exportiert.
  - In den Artikelfeatures sind folgende Daten standardmäßig enthalten:
    - Der Status des Produkts (aktiv/deaktiviert)
    - IName des Herstellers, wenn beim Produkt gepflegt. Standard-Konfiguration ist hier das Magento-Attribut

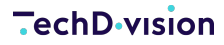

#### manufacturer

I Die Steuerklasse des Produkts

IMPORTANT

Ist keine Steuerklasse für die Pixi-Steuerklassen hinterlegt, so wird MwSt\_High übermittelt.

I Unter der Mime-Information werden die Bilder des Produkts übergeben

NOTE

Dies kann per Konfiguration deaktiviert werden.

```
<?xml version="1.0"?>
<BMECAT version="1.2">
 <HEADER>
    <GENERATOR_INFO> BMECat Export</GENERATOR_INFO>
    <SUPPLIER>
      <SUPPLIER_NAME/>
      <ADDRESS type="supplier"/>
    </SUPPLIER>
    <CATALOG>
      <CURRENCY>USD</CURRENCY>
      <SHOPID>1</SHOPID>
      <DATEEXPORT>1623325325</DATEEXPORT>
      <EXPORT_DATE>2021-06-10 11:42:05</EXPORT_DATE>
    </CATALOG>
  </HEADER>
 <T_NEW_CATALOG>
    <ARTICLE>
      <SUPPLIER_AID>24-MB01</SUPPLIER_AID>
      <ARTICLE_DETAILS>
        <DESCRIPTION_SHORT>Joust Duffle Bag(s)</DESCRIPTION_SHORT>
        <DESCRIPTION_LONG>description</DESCRIPTION_LONG>
        <EAN>Test-EAN-2</EAN>
        <MANUFACTURER_NAME>Hersteller2</MANUFACTURER_NAME>
        <SEGMENT>Bags</SEGMENT>
      </ARTICLE_DETAILS>
      <ARTICLE FEATURES>
        <FEATURE>
          <FNAME>Europe1PriceFactory.PTG</FNAME>
          <FVALUE>MwSt_High</FVALUE>
        </FEATURE>
        <FEATURE>
          <FNAME>ID Hersteller2</FNAME>
          <FVALUE>24-MB01</FVALUE>
        </FEATURE>
        <FEATURE>
          <FNAME>STATUS</FNAME>
          <FVALUE>ACTIVE</FVALUE>
        </FEATURE>
        <SerialNumberRequired>0</SerialNumberRequired>
```

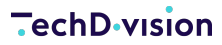

```
</ARTICLE_FEATURES>
      <MIME_INFO>
        <MIME>
          <MIME_TYPE>image/jpeg</MIME_TYPE>
<MIME_SOURCE>https://magento242commerce.test/media/catalog/product/cache/d0b08d5ed0ccc03d
cf25f1ae26210948/1/4/1479914220-3162776734_1.jpg</MIME_SOURCE>
          <MIME_PURPOSE>normal</MIME_PURPOSE>
        </MIME>
      </MIME_INFO>
      <MIME_INFO>
        <MIME>
          <MIME_TYPE>image/jpeg</MIME_TYPE>
<MIME_SOURCE>https://magento242commerce.test/media/catalog/product/cache/142114b9961d7c84
b84533a07e95bb2d/1/4/1479914220-3162776734_1.jpg</MIME_SOURCE>
          <MIME_PURPOSE>thumbnail</MIME_PURPOSE>
        </MIME>
      </MIME_INFO>
      <ARTICLE_PRICE_DETAILS>
        <ARTICLE_PRICE price_type="net_list">
          <PRICE_CURRENCY>USD</PRICE_CURRENCY>
          <PRICE_AMOUNT>36.0000</PRICE_AMOUNT>
          <SUPPLPRICE_AMOUNT>0</SUPPLPRICE_AMOUNT>
        </ARTICLE_PRICE>
      </ARTICLE_PRICE_DETAILS>
    </ARTICLE>
 </T_NEW_CATALOG>
</BMECAT>
```

5. Beim nächsten Export werden bereits exportierte Produkte nicht mehr übergeben. Erst, wenn sich die Daten des Produkts wieder ändern, ermittelt das Pixi\* Connector Modul die Änderung und exportiert das Produkt erneut zu pixi.

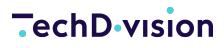

### Anwendungsfall: Korrekter Export von Steuerklassen

Um Steuerberechnungen in Pixi\* korrekt zu verarbeiten, müssen die Steuerklassen für Produkte korrekt übergeben werden. Dabei wird nach drei Klassen unterschieden:

- MwS\_High normaler Steuersatz
- MwSt\_Low verringerter Steuersatz
- MwSt-None keine Steuerklasse

Dazu müssen in der Konfiguration alle verwendeten Magento-Steuerklassen den Pixi-Steuerklassen zugewiesen werden.

| Steuer-Zuweisung<br>[global]                                                                                | Magento Produkt Steuerklasse            |   | pixi* Steuerklasse | Aktion   |
|----------------------------------------------------------------------------------------------------|-----------------------------------------|---|--------------------|----------|
|                                                                                                    | Taxable Goods                           | • | MwSt_High 💌        | <b>*</b> |
|                                                                                                    | Gift Options                            | • | MwSt_None 💌        | <b>*</b> |
|                                                                                                    | Printed Gift Card                       | • | MwSt_None 🔹        | <b>*</b> |
|                                                                                                    | Zuordnung hinzufügen                    |   |                    |          |
|                                                                                                    | rklassen.<br>n werden!                  |   |                    |          |
| <article_featur<br><feature><br/><fname>Euro<br/><fvalue>MwS</fvalue></fname></feature></article_featur<br> | RES><br>ope1PriceFactory.PTG<br>St_High |   |                    |          |

</FEATURE>

•••

</ARTICLE\_FEATURES>

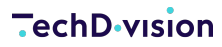

#### Anwendungsfall: Korrekter Export von Lieferantenzuweisungen

Es ist möglich je Hersteller, sogar wenn das Produkt von mehreren Herstellern geliefert wird, eine Identifikation zu konfigurieren um Produkte zu Herstellern/Lieferanten zuweisen zu können.

Dazu können in der Konfiguration Identifikations-Attribute jedem Hersteller-Namen zugweisen werden.

| Zulieferer-Zuweisung<br>[global]                                            | Zulieferer Name                                                                                                    | Produkt-Attribut                                                                                                    | Aktion |
|-----------------------------------------------------------------------------|----------------------------------------------------------------------------------------------------|----------------------------------------------------------------------------------------------------|--------|
|                                                                             | Hersteller2                                                                                                    | EAN                                                                                                    | Î      |
|                                                                             | Hersteller3                                                                                                    | SKU 💌                                                                                                    | Î      |
|                                                                             | Zuordnung hinzufügen                                                                                                    |                                                                                                    |        |
|                                                                             | Definieren Sie, welches Attribut produktidenti<br>Das Attribut "Produktidentifikation" (wie oben<br>Sie können diese Vorgabe außer Kraft setzen,<br>Der Standard-Zuordnungswert ist MGS => SKI | fikationsspezifisch für Lieferanten verwendet wird.<br>i konfiguriert) wird als Fallback verwendet.<br>indem Sie "*" in der Spalte "Lieferantenname" verwenden.<br>J |        |
| <article_featur< td=""><td>RES&gt;</td><td></td><td></td></article_featur<> | RES>                                                                                                    |                                                                                                    |        |
| <feature></feature>                                                         | larstaller2                                                                                                    |                                                                                                    |        |
| <fvalue>Tes</fvalue>                                                        | st-EAN-2                                                                                                    |                                                                                                    |        |
|                                                                             |                                                                                                    |                                                                                                    |        |
| <pre><feature> <freature> </freature></feature></pre>                       | ersteller3                                                                                                    |                                                                                                    |        |
| <fvalue>24-</fvalue>                                                        | MB01                                                                                                    |                                                                                                    |        |
|                                                                             |                                                                                                    |                                                                                                    |        |
| <pre>/ARTICLE_FEATU</pre>                                                   | JRES>                                                                                                    |                                                                                                    |        |

Werden Leerwerte bei Hersteller-Identifikatoren (FVALUE) übertragen, so werden die Produkte im Pixi\* Control Center mit Fehlermeldungen importiert Pixi\* Fehlerbeschreibungen und deren Behebung

NOTE

Um Leerwerte für Hersteller-Identifikatoren zuzulassen, falls diese in Magento nicht gepflegt sind, können Sie im Pixi\* Control Center die Option Die Lieferantenartikelnummer wurde nicht gefunden oder ist in der

XML leer in den Pixi\* Import-Bedingungen für Artikel deaktivieren.

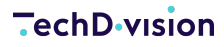

#### Anwendungsfall: Export von Sonderpreisen

**NOTE** ab Version 2.4.0

Es ist möglich Sonderpreise anstatt der Normalpreise an Pixi beim Produktexport zu übermitteln. Dazu muss in der Konfiguration der Export von Sonderpreisen erlaubt werden. Da Sonderpreise (Special-Prices) in Magento für gewisse Zeitspannen (in der Zukunft) definiert werden können, wurde speziell hierfür eine Ermittlungsfunktion via CronJob implementiert. Der Zeitpunkt der Ermittlung des Preises ist konfigurierbar. Wir empfehlen aber eine tägliche Ermittlung um 01:00 Uhr nachts.

| Ja 🔹                                                                                                    | Use system value                                                                                                    |
|----------------------------------------------------------------------------------------------------|----------------------------------------------------------------------------------------------------|
| Aktivieren/deaktivieren Sie den Export des Magento "Endpreises" nach pixi*. Dazu wird der Zeitplan benötigt, um die Preisänderungen zu<br>ermitteln. |                                                                                                    |
| 01***                                                                                                    | ✓ Use system value                                                                                                    |
| z.B. "0 1 * * *" (jede Nacht um 01:00)                                                                                                    |                                                                                                    |
|                                                                                                    | Ja  Aktivieren/deaktivieren Sie den Export des Magento "Endpreises" nach pixi*. Dazu wird der Zeitplan benötigt, um die Preisänderungen zu ermitteln. 0 1 * * * z.B. *0 1 * * ** (jede Nacht um 01:00) |

#### IMPORTANT

Bitte stellen Sie sicher, dass der Cronjob bzw. die Crongroup auf dem System aktiviert und lauffähig sind.

- 1. Bei jedem Export wird der Produktpreis zwischengespeichert.
- 2. Am konfigurierten Zeitpunkt die wird Preisdifferenz ermittelt (aktueller Preis letzter Exportpreis).
- 3. Wird eine Differenz festgestellt, so wird das Produkt für den nächsten Export markiert.
- 4. Beim Export des Produkts wird der aktuelle Preis (Final-Price/Special-Price) anstelle des Normalpreises übergeben.

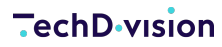

### Anwendungsfall: Zuweisung der Produktkategorie für den Export

In Magento können Sie ein Produkt mehreren Kategorien zuweisen. Pixi\* nimmt als Zuweisung nur eine Kategorie entgegen. Hierfür wird die zuletzt (zeitlich) zugewiesene Kategorie des Produkts verwendet.

1. Ein Produkt eine nur eine Kategorie ("Tanks")

| Categories | Tanks × | • | New Category |
|------------|---------|---|--------------|
| [Elongi]   |         |   |              |

- 2. Dem Produkt wird eine weitere Kategorie hinzugefügt ("Hoodies & Sweatshirts")
- 3. Da die Kategorie "Hoodies & Sweatshirts" als letzte hinzugefügt wird, wird diese auch als Kategorie für den Export verwendet.

Leider ist Export-Kategorie auf der Produktdetailseite im Backend nicht ersichtlich, da die Kategorien ihrer nach geordnet sind.

| Categories<br>[global]     | Hoodies & Sweatshirts × Tanks × | • | New Category |
|----------------------------|---------------------------------|---|--------------|
| Visibility<br>[store view] | ۹                               |   |              |
|                            | O Default Category              |   |              |
| brand<br>[store view]      | 🕞 🔲 Gear                        |   |              |
| is New From                | 🕞 🔲 Collections                 |   |              |
| [website]                  | 🕞 🔲 Training                    |   |              |
| Manufacture<br>[website]   | 🚫 🗌 Men                         |   |              |
| Activity                   | Торѕ                            |   |              |
| Piopeil                    | 🔲 Jackets                       |   |              |
|                            | Hoodies & Sweatshirts           |   |              |
|                            | 🔲 Tees                          |   |              |
|                            | 🗹 Tanks                         |   |              |
| tyle General               | Bottoms                         | - |              |
| Riopail                    | Done                            |   |              |
|                            |                                 |   |              |

### **Bestell-Export**

In Magento werden Bestellungen erfasst. Das Pixi\* Connector Modul ermittelt beim Aufruf von Pixi die zu exportierenden Daten. Der Aufruf findet in einem definierten Turnus statt. Dies kann im Pixi\* Control Center konfiguriert werden.

Bitte wenden Sie sich dazu an Descartes/Pixi\* oder prüfen Sie die Dokumentation

#### Anwendungsfall: Standard-Bestell-Export

In dieser kurzen Beschreibung wird erklärt, wie ein Standard-Bestell-Export von Magento ausgeführt wird.

- 1. Bitte prüfen Sie zunächst, ob die Konfiguration des Bestell-Exports gesetzt ist.
  - I Die Versandmethoden müssen korrekt verknüpft sein

| Zuordnung Versandmethoden<br>[global] | Versanddienstleister                                                                                                    | pixi* Versandart Code |      |   |  |  |
|---------------------------------------|----------------------------------------------------------------------------------------------------|-----------------------|------|---|--|--|
|                                       | Flat Rate                                                                                                    | •                     | FLAT | 1 |  |  |
|                                       | Zuordnung hinzufügen                                                                                                    |                       |      |   |  |  |
|                                       | Festlegung der Zuordnung von Magento-Versandarten zu pixi*-Versandarten<br>Alle verwendeten Magento-Versandarten müssen zugewiesen werden! |                       |      |   |  |  |

#### I Die Zahlungsmethoden müssen korrekt verknüpft sein

| Zuordnung Zahlungsmethoden<br>[global] | Zahlart                                                                | pixi* Zahlart Code | Aktion |
|----------------------------------------|------------------------------------------------------------------------|--------------------|--------|
|                                        | Check / Money order                                                    | VORKASSE           | Î      |
|                                        | Zuordnung hinzufügen                                                   |                    |        |
|                                        | Festlegung der Zuordnung von Magento-Zahlungsarten zu pixi*-Zahlungsar | rten               |        |

Alle verwendeten Magento-Zahlungsarten müssen zugewiesen werden!

2. Es werden nur Bestellungen an Pixi\* übermittelt, welche noch nicht exportiert und/oder durch Pixi\* bestätigt wurden.

**NOTE** Mit jedem Aufruf von Pixi\* wird nur eine Bestellung ermittelt.

#### 3. Lösen Sie den Bestell-Export aus.

- I Dies passiert wie beschrieben durch den konfigurierten Turnus in pixi\*.
- Alternativ können Sie den Request testen.
  - I dazu das Attribut Environment in der Konfiguration auf Development stellen.
  - I und folgenden Request-Text in eine Browser-Adresszeile eingeben:

https://magento242commerce.test/pixi/api/exportOrders?sid=test

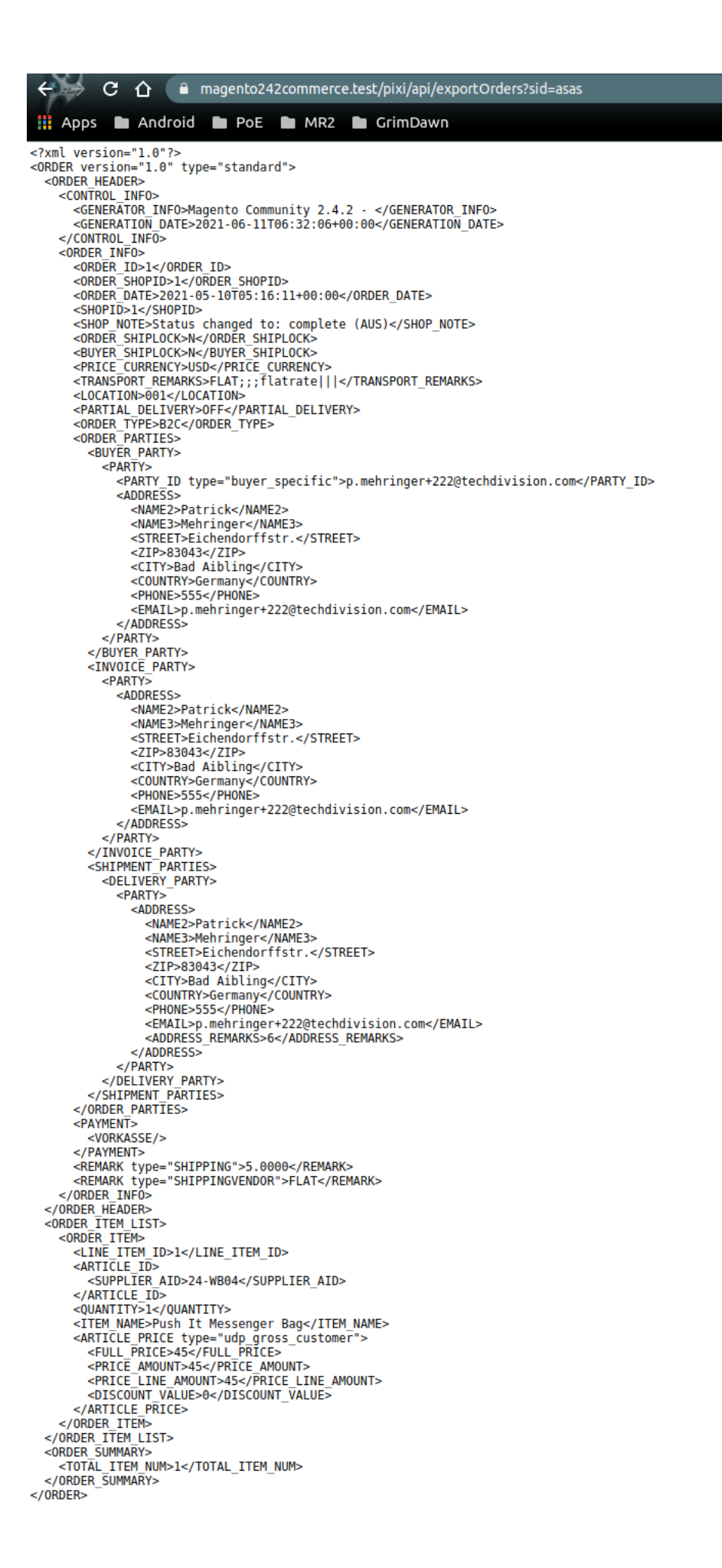

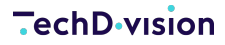

4. Nach dem Export wird die Bestellung als exportiert markiert

Der Pixi-Export-Status wird auf 1 gesetzt.

- I Es wird das Pixi-Export-Datum gemäß dem Zeitpunkt des Exports gesetzt.
- I Folgende Daten sind in der XML-Antwort zu finden (openTRANS)
  - Im Header-Bereich sind alle Store- bzw. Shop-Informationen enthalten.
  - I Des Weiteren sind im Header-Bereich auch folgende Bestellinformationen enthalten:
    - I Allgemeine Informationen zur Bestellung
    - **Käuferinformationen**
    - I Rechnungsadresse des Käufers
    - I Lieferadresse des Käufers
    - I die zugewiesene Zahlungsart (hier VORKASSE)
    - ☑ die zugewiesene Versandart (hier FLAT)
  - Im Bereich der Order-Item-List sind alle bestellten Artikel vorhanden:
    - Die SUPPLIER\_AID in den Artikeldaten entspricht dem konfigurierten Produkt-Identifikator (hier SKU).
    - I Preise und Rabatte werden auf Item-Ebene übergeben.

```
<?xml version="1.0"?>
<ORDER version="1.0" type="standard">
 <ORDER_HEADER>
    <CONTROL_INFO>
      <GENERATOR_INFO>Magento Community 2.4.2 - </GENERATOR_INFO>
      <GENERATION_DATE>2021-06-11T06:58:18+00:00</GENERATION_DATE>
    </CONTROL_INFO>
    <ORDER_INFO>
      <ORDER_ID>1</ORDER_ID>
      <ORDER SHOPID>1</ORDER SHOPID>
      <ORDER_DATE>2021-05-10T05:16:11+00:00</ORDER_DATE>
      <SHOPID>1</SHOPID>
      <SHOP_NOTE>Status changed to: complete (AUS)</SHOP_NOTE>
      <ORDER_SHIPLOCK>N</ORDER_SHIPLOCK>
      <BUYER_SHIPLOCK>N</BUYER_SHIPLOCK>
      <PRICE_CURRENCY>USD</PRICE_CURRENCY>
      <TRANSPORT_REMARKS>FLAT;;;flatrate|||</TRANSPORT_REMARKS>
      <LOCATION>001</LOCATION>
      <PARTIAL_DELIVERY>ONCE</PARTIAL_DELIVERY>
      <ORDER_TYPE>B2C</ORDER_TYPE>
      <ORDER_PARTIES>
        <BUYER_PARTY>
          <PARTY>
            <PARTY_ID type="buyer_specific">p.mehringer+222@techdivision.com</PARTY_ID>
            <ADDRESS>
              <NAME2>Patrick</NAME2>
              <NAME3>Mehringer</NAME3>
              <STREET>Eichendorffstr.</STREET>
              <ZIP>83043</ZIP>
```

```
<CITY>Bad Aibling</CITY>
            <COUNTRY>Germany</COUNTRY>
            <PHONE>555</PHONE>
            <EMAIL>p.mehringer+222@techdivision.com</EMAIL>
          </ADDRESS>
        </PARTY>
      </BUYER_PARTY>
      <INVOICE PARTY>
        <PARTY>
          <ADDRESS>
            <NAME2>Patrick</NAME2>
            <NAME3>Mehringer</NAME3>
            <STREET>Eichendorffstr.</STREET>
            <ZIP>83043</ZIP>
            <CITY>Bad Aibling</CITY>
            <COUNTRY>Germany</COUNTRY>
            <PHONE>555</PHONE>
            <EMAIL>p.mehringer+222@techdivision.com</EMAIL>
          </ADDRESS>
        </PARTY>
      </INVOICE_PARTY>
      <SHIPMENT_PARTIES>
        <DELIVERY_PARTY>
          <PARTY>
            <ADDRESS>
              <NAME2>Patrick</NAME2>
              <NAME3>Mehringer</NAME3>
              <STREET>Eichendorffstr.</STREET>
              <ZIP>83043</ZIP>
              <CITY>Bad Aibling</CITY>
              <COUNTRY>Germany</COUNTRY>
              <PHONE>555</PHONE>
              <EMAIL>p.mehringer+222@techdivision.com</EMAIL>
              <ADDRESS_REMARKS>6</ADDRESS_REMARKS>
            </ADDRESS>
          </PARTY>
        </DELIVERY_PARTY>
      </SHIPMENT_PARTIES>
    </ORDER_PARTIES>
    <PAYMENT>
      <VORKASSE/>
    </PAYMENT>
    <REMARK type="SHIPPING">5.0000</REMARK>
    <REMARK type="SHIPPINGVENDOR">FLAT</REMARK>
  </ORDER_INFO>
</ORDER HEADER>
<ORDER_ITEM_LIST>
  <ORDER_ITEM>
    <LINE_ITEM_ID>1</LINE_ITEM_ID>
```

```
<ARTICLE_ID>
        <SUPPLIER_AID>24-WB04</SUPPLIER_AID>
      </ARTICLE_ID>
      <QUANTITY>1</QUANTITY>
      <ITEM_NAME>Push It Messenger Bag</ITEM_NAME>
      <ARTICLE_PRICE type="udp_gross_customer">
        <FULL_PRICE>45</FULL_PRICE>
        <PRICE_AMOUNT>45</PRICE_AMOUNT>
        <PRICE_LINE_AMOUNT>45</PRICE_LINE_AMOUNT>
        <DISCOUNT_VALUE>0</DISCOUNT_VALUE>
      </ARTICLE_PRICE>
    </ORDER_ITEM>
  </ORDER_ITEM_LIST>
  <ORDER_SUMMARY>
    <TOTAL_ITEM_NUM>1</TOTAL_ITEM_NUM>
  </ORDER_SUMMARY>
</ORDER>
```

Bei erweitertem Logging wird folgender Log-Auszug protokolliert:

```
[2021-06-11 06:58:18] TechDivisionPixiLogger.INF0:
==========================[][]
[2021-06-11 06:58:18] TechDivisionPixiLogger.INF0: => TechDivision pixi* Request []
[]
[2021-06-11 06:58:18] TechDivisionPixiLogger.INF0:
----- [] []
[2021-06-11 06:58:18] TechDivisionPixiLogger.INF0: Time: 2021-06-11T06:58:18+00:00 []
[]
[2021-06-11 06:58:18] TechDivisionPixiLogger.INFO: Action: pixi_api_exportOrders []
[]
[2021-06-11 06:58:18] TechDivisionPixiLogger.INFO: Parameters: [] []
[2021-06-11 06:58:18] TechDivisionPixiLogger.INFO: array (
  'sid' => 'asa****',
) [] []
[2021-06-11 06:58:18] TechDivisionPixiLogger.INFO: [] []
[2021-06-11 06:58:18] TechDivisionPixiLogger.INFO: Session does not exist [] []
[2021-06-11 06:58:18] TechDivisionPixiLogger.INFO: Session is expired [] []
[2021-06-11 06:58:18] TechDivisionPixiLogger.INFO: Filter order with
pixi_export_status 0 [] []
[2021-06-11 06:58:18] TechDivisionPixiLogger.INFO: Or filter retry order with
pixi_export_status 1 [] []
[2021-06-11 06:58:18] TechDivisionPixiLogger.INFO: Filter order with pixi_export_date
"null" or pixi_export_date <=" 2021-06-11T06:53:18+00:00" [] []
[2021-06-11 06:58:18] TechDivisionPixiLogger.INFO: Found 1 orders. [] []
```

5. Beim nächsten Export werden bereits exportierte Bestellung nicht mehr ermittelt und übergeben. Nach dem Export zu Pixi\* sendet Pixi\* eine Bestätigung der Verarbeitung der Bestellung. Die Bestellung wird als confirmed markiert.

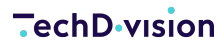

### Anwendungsfall: Filterung der Bestellungen

Um nicht alle Bestellungen zu exportieren und somit einen Versand auszulösen, gibt es die Möglichkeit Bestellung aufgrund von Status und Zahlungsmethode zu filtern. Somit kann der Versand durch Pixi\* geregelt werden, wenn z. B. ein Zahlungseingang vorliegt.

- 1. Bitte prüfen Sie zunächst, ob die Konfiguration des Bestell-Exports gesetzt ist.
  - I Die Filter-Einstellungen müssen aktiviert sein
  - I Die gewünschten Filterzuweisungen Bestellstatus zur Zahlart sind gepflegt
    - **TIP** Es sollten alle Zahlarten zu einem Bestellstatus gepflegt werden
    - **NOTE** ab Version 2.4.0

I Optional kann ein globaler Filter für alle Zahlarten verwendet werden.

| Exportieren bestimmter Auftragszustände                 | Ja                                                                                                    |                                                                                                    |                                                                                                    |   | -        | Use system value |  |  |
|---------------------------------------------------------|----------------------------------------------------------------------------------------------------|----------------------------------------------------------------------------------------------------|----------------------------------------------------------------------------------------------------|---|----------|------------------|--|--|
| ~ .                                                     | Aktiviert/deaktiviert den Auftragsexpor<br>Wenn diese Option aktiv ist, werden di                                         | iviert/deaktiviert den Auftragsexport mit bestimmten Zuständen.<br>nn diese Option aktiv ist, werden die Aufträge für den Export gefiltert. |                                                                                                    |   |          |                  |  |  |
| Bestellstatus - Zahlungsmethode - Zuordnung<br>[global] | Bestellstatus                                                                                                    |                                                                                                    | Zahlart                                                                                                   |   | Aktion   | Use system value |  |  |
|                                                         | Pending                                                                                                    | •                                                                                                    | PayPal Express Checkout                                                                                   | • | <b>*</b> |                  |  |  |
|                                                         | Processing                                                                                                    | •                                                                                                    | Check / Money order                                                                                       | • | •        |                  |  |  |
|                                                         | Processing                                                                                                    | •                                                                                                    | Bank Transfer Payment                                                                                     | • | 1        |                  |  |  |
|                                                         | Zuordnung hinzufügen                                                                                                    |                                                                                                    |                                                                                                    |   |          |                  |  |  |
|                                                         | Definieren Sie die Filtereinstellungen d<br>Welche Aufträge mit ausgewählten Zah<br>Wird nur beachtet, wenn die Option "E | ler Auftr<br>hlungsar<br>xportier                                                                                                    | räge.<br>rten und mit Auftragszuständen übertragen werden.<br>ren bestimmter Auftragszustände" aktiv ist. |   |          |                  |  |  |
| Auftragsstatus zum Exportieren<br>[global]              | Please Select                                                                                                    |                                                                                                    |                                                                                                    |   |          | Use system value |  |  |
|                                                         | Pending                                                                                                    |                                                                                                    |                                                                                                    |   |          |                  |  |  |
|                                                         | Processing                                                                                                    |                                                                                                    |                                                                                                    |   |          |                  |  |  |
|                                                         | Suspected Fraud                                                                                                    |                                                                                                    |                                                                                                    |   |          |                  |  |  |
|                                                         | Complete                                                                                                    |                                                                                                    |                                                                                                    |   |          |                  |  |  |
|                                                         | Closed                                                                                                    |                                                                                                    |                                                                                                    |   |          |                  |  |  |
|                                                         | Canceled                                                                                                    |                                                                                                    |                                                                                                    |   |          |                  |  |  |
|                                                         | On Hold                                                                                                    |                                                                                                    |                                                                                                    |   |          |                  |  |  |
|                                                         |                                                                                                    |                                                                                                    |                                                                                                    |   |          |                  |  |  |
|                                                         |                                                                                                    |                                                                                                    |                                                                                                    |   | 1        |                  |  |  |
|                                                         | Define the filter setting of orders. (as (a                                                                               | global) f                                                                                                    | fallback)                                                                                                 |   |          |                  |  |  |

Only observed if no mapping in "Order Status - Payment Method - Mapping" is prov Only observed if the option "Export only from specific order state" is active.

2. Es werden nun nur Bestellungen an Pixi\* übermittelt, welche noch nicht exportiert und/oder durch Pixi\* bestätigt wurden und welche den Filtereigenschaften entsprechen.

Durch die Filterung kann es vorkommen, das keine Bestellungen an Pixi\* übermittelt werden

NOTE

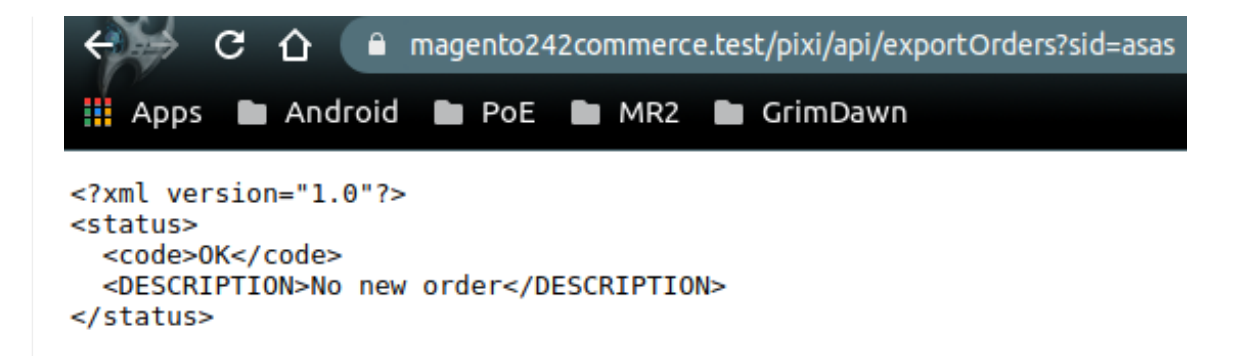

- 3. Lösen Sie den Bestell-Export aus.
  - I Die zu exportierende Bestellung wird wie gewohnt ermittelt.
  - I Zur Ermittlung werden die Filtereinstellungen verwendet.
  - Bei erweitertem Logging wird folgender Log-Auszug protokolliert:

```
[2021-06-11 06:43:48] TechDivisionPixiLogger.INFO:
================================[] []
[2021-06-11 06:43:48] TechDivisionPixiLogger.INF0: => TechDivision pixi* Request []
[]
[2021-06-11 06:43:48] TechDivisionPixiLogger.INF0:
============================[] []
[2021-06-11 06:43:48] TechDivisionPixiLogger.INF0: Time: 2021-06-11T06:43:48+00:00 []
[]
[2021-06-11 06:43:48] TechDivisionPixiLogger.INFO: Action: pixi_api_exportOrders []
[]
[2021-06-11 06:43:48] TechDivisionPixiLogger.INFO: Parameters: [] []
[2021-06-11 06:43:48] TechDivisionPixiLogger.INFO: array (
  'sid' => 'asa****',
) [] []
[2021-06-11 06:43:48] TechDivisionPixiLogger.INF0: [] []
[2021-06-11 06:43:48] TechDivisionPixiLogger.INFO: Session does not exist [] []
[2021-06-11 06:43:48] TechDivisionPixiLogger.INFO: Session is expired [] []
[2021-06-11 06:43:48] TechDivisionPixiLogger.INFO: Filter order with
pixi_export_status 0 [] []
[2021-06-11 06:43:48] TechDivisionPixiLogger.INFO: Or filter retry order with
pixi_export_status 1 [] []
[2021-06-11 06:43:48] TechDivisionPixiLogger.INFO: Filter order with pixi_export_date
"null" or pixi_export_date <=" 2021-06-11T06:38:48+00:00" [] []
[2021-06-11 06:43:48] TechDivisionPixiLogger.INFO: No orders with filter: "pending"
=> "paypal_express" ... [] []
[2021-06-11 06:43:48] TechDivisionPixiLogger.INFO: No orders with filter:
"processing" => "checkmo" ... [] []
[2021-06-11 06:43:48] TechDivisionPixiLogger.INFO: No orders with filter:
"processing" => "banktransfer" ... [] []
[2021-06-11 06:43:48] TechDivisionPixiLogger.INFO: Found 0 orders. [] []
[2021-06-11 06:43:48] TechDivisionPixiLogger.INFO: Answer: [] []
```

### Funktionsbeschreibung: Bestell-Export-Bestätigung, Wiederholungen

#### Bestell-Export-Bestätigung (Confirm)

Nach einem Bestellexport zu Pixi\* wird diese im Pixi\* Control Center verarbeitet. Bei erfolgreicher Speicherung und Verarbeitung sendet Pixi\* einen Bestätigungs-Request an das Magento Pixi\* Connector Modul zurück. Die Bestellung wird als confirmed markiert.

Hier als Beispiel der Request mit Antwort:

Bei erweitertem Logging wird folgender Log-Auszug protokolliert:

```
[2021-06-11 08:50:46] TechDivisionPixiLogger.INFO:
=================================[][][]
[2021-06-11 08:50:46] TechDivisionPixiLogger.INF0: => TechDivision pixi* Request [] []
[2021-06-11 08:50:46] TechDivisionPixiLogger.INFO:
=================================[][][]
[2021-06-11 08:50:46] TechDivisionPixiLogger.INF0: Time: 2021-06-11T08:50:46+00:00 [] []
[2021-06-11 08:50:46] TechDivisionPixiLogger.INFO: Action: pixi_api_confirmOrder [] []
[2021-06-11 08:50:46] TechDivisionPixiLogger.INFO: Parameters: [] []
[2021-06-11 08:50:46] TechDivisionPixiLogger.INFO: array (
  'sid' => 'tes****',
 'order_id' => '1',
) [] []
[2021-06-11 08:50:46] TechDivisionPixiLogger.INFO: [] []
[2021-06-11 08:50:46] TechDivisionPixiLogger.INFO: Session does not exist [] []
[2021-06-11 08:50:46] TechDivisionPixiLogger.INFO: Session is expired [] []
[2021-06-11 08:50:46] TechDivisionPixiLogger.INFO: Answer: [] []
[2021-06-11 08:50:46] TechDivisionPixiLogger.INF0: <?xml version="1.0"?>
<ANSWER>
 <STATUS>SUCCESS</STATUS>
 <sessionID>test</sessionID>
 <ORDER ID>1</ORDER ID>
</ANSWER>
[] []
[2021-06-11 08:50:46] TechDivisionPixiLogger.INFO: End of request.
 [] []
```

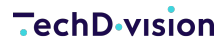

#### Verzögerter Bestell-Export (Delay)

Wurde keine spezielle Konfigurationen gesetzt, so werden alle Bestellung ab der Erstellung im Magento-Shop für den Export zugelassen. Um diverse spezifische Order-Workflows einhalten zu können bzw. diese abzuwarten, können Verzögerungszeitspannen hinterlegt werden.

| Verzögerung für Export<br>[global]                     | No delay                                                                                                    | Ŧ | Use system value |
|--------------------------------------------------------|----------------------------------------------------------------------------------------------------|---|------------------|
|                                                        | Festlegung einer Verzögerung in Sekunden zwischen Abgabe und Export einer Bestellung pixi*. Standard ist O/Keine Verzögerung. |   |                  |
| Unbestätigte Exporte erneut versuchen nach<br>[global] | 5 minutes                                                                                                    | • | Use system value |
|                                                        | Definition eines Zeitraums für die erneute Übermittlung von Bestellungen, wenn diese noch nicht von Pixi* bestätigt wurden.   |   |                  |

Das bedeutet z. B., dass die Bestellung 30 Minuten nach Erstellung erst zum Export bereitgestellt wird.

**TIP** Betreffen Order-Workflows z. B. Status-Updates durch genutzte Zahlungsanbieter (PSP), so empfehlen wir die Nutzung des Export-Filters.

#### Wiedervorlage Bestell-Export (Retry)

In manchen Fällen kann es vorkommen, dass Bestellungen im Pixi\* Control Center nicht verarbeitet werden können. In diesem Fall wird auch kein Bestätigungs-Request an Magento versendet. Wurde keine spezielle Konfiguration gesetzt, so werden alle nicht bestätigungen Bestellungen nach 5 Minuten wieder für Export zugelassen und übermittelt.

| Verzögerung für Export<br>[global]                     | No delay                                                                                                    | • | Use system value |
|--------------------------------------------------------|----------------------------------------------------------------------------------------------------|---|------------------|
|                                                        | Festlegung einer Verzögerung in Sekunden zwischen Abgabe und Export einer Bestellung pixi*. Standard ist 0/Keine Verzögerung. |   |                  |
| Unbestätigte Exporte erneut versuchen nach<br>[global] | 5 minutes                                                                                                    | • | Use system value |
|                                                        | Definition eines Zeitraums für die erneute Übermittlung von Bestellungen, wenn diese noch nicht von Pixi* bestätigt wurden.   |   |                  |

Da Pixi\* den Fehler in der Verarbeitung nicht an Magento sendet, müssen die Fehler manuell behoben werden.

NOTE

- 1. Zuerst muss die fehlerhafte Bestellung identifiziert werden.
  - 2. Die Fehler müssen behoben werden.
  - 3. Optional kann der Bestellstatus (pixi\_status) auf confirmed gesetzt werden.

#### Überspringen von Bestellungen (Skip)

**NOTE** ab Version 2.4.3

In manchen Fällen kann es vorkommen, dass Bestellungen aufgrund von Eingabefehlern nicht verarbeitet werden können. Da Magento und die Datenbank standardmäßig im UTF8-Format arbeiten kann es zu Formatierungsfehler beim Datenaustausch (XML, openTrans) kommen, da Pixi\* nur ISO-8859-1 unterstützt. Die Bestellung, mit Fehlern, wird übersprungen und eine andere Bestellung, wenn vorhanden, wird exportiert. Der Bestellexport wird nicht blockiert!

Bei einem solchen Verarbeitungsfehler wird folgende Antwort ausgegeben

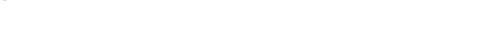

www.techdivision.com

**TURNING ONLINE PROJECTS INTO SUCCESS** 

ANALYSE, KONZEPTION, DESIGN, WEBENTWICKLUNG, ONLINE-MARKETING

-echD-vision

<status>

</status>

C

<?xml version="1.0"?>

<code>0K</code>

Android

GrimDawn

▲ magento242commerce.test/pixi/api/exportOrders?sid=asas

<DESCRIPTION>No new order, but some orders where skipped (1)</DESCRIPTION>

MR2

Bei erweitertem Logging wird folgender Log-Auszug protokolliert:

PoE

```
[2021-06-11 09:24:01] TechDivisionPixiLogger.INFO:
----- [] []
[2021-06-11 09:24:01] TechDivisionPixiLogger.INFO: => TechDivision pixi* Request [] []
[2021-06-11 09:24:01] TechDivisionPixiLogger.INF0:
----- [] []
[2021-06-11 09:24:01] TechDivisionPixiLogger.INF0: Time: 2021-06-11T09:24:01+00:00 [] []
[2021-06-11 09:24:01] TechDivisionPixiLogger.INFO: Action: pixi_api_exportOrders [] []
[2021-06-11 09:24:01] TechDivisionPixiLogger.INF0: Parameters: [] []
[2021-06-11 09:24:01] TechDivisionPixiLogger.INFO: array (
  'sid' => 'asa****',
) [] []
[2021-06-11 09:24:01] TechDivisionPixiLogger.INF0: [] []
[2021-06-11 09:24:01] TechDivisionPixiLogger.INFO: Session does not exist [] []
[2021-06-11 09:24:01] TechDivisionPixiLogger.INFO: Session is expired [] []
[2021-06-11 09:24:01] TechDivisionPixiLogger.INF0: Filter order with pixi_export_status 0 []
[]
[2021-06-11 09:24:01] TechDivisionPixiLogger.INFO: Or filter retry order with
pixi_export_status 1 [] []
[2021-06-11 09:24:01] TechDivisionPixiLogger.INF0: Filter order with pixi_export_date "null"
or pixi_export_date <=" 2021-06-11T09:19:01+00:00" [] []
[2021-06-11 09:24:01] TechDivisionPixiLogger.INF0: Found 1 orders. [] []
[2021-06-11 09:24:01] TechDivisionPixiLogger.CRITICAL: Failed to generate xml data!
{"DATA":"{\"@attributes\":{\"version\":\"1.0\",\"type\":\"standard\"},\"ORDER_HEADER\":{\"CO
NTROL_INFO\":{\"GENERATOR_INFO\":\"Magento Community 2.4.2 - \",\"GENERATION_DATE\":\"2021-
06-
11T09:24:01+00:00\"},\"ORDER_INFO\":{\"ORDER_ID\":\"1\",\"ORDER_SHOPID\":\"1\",\"ORDER_DATE\
":\"2021-05-10T05:16:11+00:00\",\"SHOPID\":\"1\",\"SHOP_NOTE\":\"Status changed to: complete
(AUS)\",\"ORDER_SHIPLOCK\":\"N\",\"BUYER_SHIPLOCK\":\"N\",\"PRICE_CURRENCY\":\"USD\",\"TRANS
PORT_REMARKS\":\"FLAT;;;flatrate||\\",\"LOCATION\":\"001\",\"PARTIAL_DELIVERY\":\"ONCE\",\"0
RDER_TYPE\":\"B2C\",\"ORDER_PARTIES\":{\"BUYER_PARTY\":{\"PARTY\":{\"PARTY_ID\":\"p.mehringe
r+222@techdivision.com\",\"ADDRESS\":{\"NAME2\":\"Patrick\",\"NAME3\":\"Mehringer\",\"STREET
\":\"Eichendorffstr.\",\"ZIP\":\"83043\",\"CITY\":\"Bad
Aibling\",\"COUNTRY\":\"Germany\",\"PHONE\":\"555\",\"EMAIL\":\"p.mehringer+222@techdivision
.com\"}},\"INVOICE_PARTY\":{\"ADDRESS\":{\"NAME2\":\"Patrick\",\"NAME3\":\"Mehri
nger\",\"STREET\":\"Eichendorffstr.\",\"ZIP\":\"83043\",\"CITY\":\"Bad
Aibling\",\"COUNTRY\":\"Germany\",\"PHONE\":\"555\",\"EMAIL\":\"p.mehringer+222@techdivision
```

```
.com\"}},\"SHIPMENT_PARTIES\":{\"DELIVERY_PARTY\":{\"ADDRESS\":{\"NAME2\":\"Patr
ick\",\"NAME3\":\"Mehringer\",\"STREET\":\"\\bEichendorffstr.\",\"ZIP\":\"83043\",\"CITY\":\
"Bad
Aibling\",\"COUNTRY\":\"Germany\",\"PHONE\":\"555\",\"EMAIL\":\"p.mehringer+222@techdivision
.com\",\"ADDRESS_REMARKS\":\"6\"}}}},\"PAYMENT\":{\"VORKASSE\":{}},\"REMARK\":[\"5.0000\",\
"FLAT\"]}},\"ORDER_ITEM_LIST\":{\"ORDER_ITEM\":{\"LINE_ITEM_ID\":\"1\",\"ARTICLE_ID\":{\"SUP
PLIER_AID\":\"24-WB04\"},\"QUANTITY\":\"1\",\"ITEM_NAME\":\"Push It Messenger
Bag\",\"ARTICLE_PRICE\":{\"@attributes\":{\"type\":\"udp_gross_customer\"},\"FULL_PRICE\":\"
45\",\"PRICE_AMOUNT\":\"45\",\"PRICE_LINE_AMOUNT\":\"45\",\"DISCOUNT_VALUE\":\"0\"}},\"ORDE
R_SUMMARY\":{\"TOTAL_ITEM_NUM\":\"1\"}}"} []
[2021-06-11 09:24:01] TechDivisionPixiLogger.CRITICAL: Skip export of order "1" due to xml
generation errors [] []
[2021-06-11 09:24:01] TechDivisionPixiLogger.INFO: Filter order with pixi_export_status 0 []
[]
[2021-06-11 09:24:01] TechDivisionPixiLogger.INFO: Or filter retry order with
pixi_export_status 1 [] []
[2021-06-11 09:24:01] TechDivisionPixiLogger.INF0: Filter order with pixi_export_date "null"
or pixi_export_date <=" 2021-06-11T09:19:01+00:00" [] []
[2021-06-11 09:24:01] TechDivisionPixiLogger.INFO: Found 1 orders. [] []
[2021-06-11 09:24:01] TechDivisionPixiLogger.INFO: Order "1" skipped [] []
[2021-06-11 09:24:01] TechDivisionPixiLogger.INFO: Answer: [] []
[2021-06-11 09:24:01] TechDivisionPixiLogger.INF0: <?xml version="1.0"?>
<status>
 <code>OK</code>
 <DESCRIPTION>No new order, but some orders where skipped (1)</DESCRIPTION>
</status>
[] []
[2021-06-11 09:24:01] TechDivisionPixiLogger.INFO: End of request.
 [] []
```

In der Antwort, sowie im Log ist die ID der fehlerhaften Bestellung aufgeführt.

TIP

Im Log werden außerdem die Daten der Bestellung als Json protokolliert. Hier könnte bereits ein \\b auf den Fehler für die Formatierung hinweisen.

#### Anwendungsfall: Zurücksetzen der Pixi\*-Exportdaten einer Bestellung

**NOTE** ab Version 2.5.0

In manchen Fällen kann es zu Verarbeitungsabbrüchen innerhalb der Pixi\*-Applikation (Control Center) kommen. Dafür sind meistens Fehleingaben bei Adressen der Auslöser. Da die Daten in Magento vorgehalten werden und pixi\* nicht direkt nach einem Bestellexport die Fehlermeldung liefert kann in einem solchen Fall die Bestellung nicht korrekt verarbeitet werden.

Um nun die Bestelldaten zu korrigieren, können Sie nun den Export zu pixi\* erneut auslösen.

- 1. Wählen Sie dazu im Magento Backend die gewünschte Bestellung aus
- 2. Ist die Bestellung noch nicht von pixi\* bestätigt, können Sie die Daten, welche den Export zu pixi\* auslösen zurücksetzen
- 3. Klicken Sie dazu auf den Button Reset Pixi Order-Export-Data

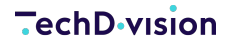

| #10000001        |                                      |                        |           |                         |             | Q 📫 🛃 admin 🗸                     |
|------------------|--------------------------------------|------------------------|-----------|-------------------------|-------------|-----------------------------------|
|                  | ← Back                               | Cancel Send Email      | Hold      | Invoice SI              | hip Reorder | Edit Reset Pixi Order-Export-Data |
| ORDER VIEW       | Order & Account Information          |                        |           |                         |             |                                   |
| Information      | Order # 100000001 (The order confirm | nation email was sent) |           | Account Inf             | ormation    |                                   |
|                  | Order Date                           | Sep 7, 2021, 7:4       | 47:32 AM  | Customer Nar            | me          | Guest                             |
| Invoices         | Order Status                         |                        | Pending   | Email                   |             | order_1@example.com               |
| Credit Memos     | Purchased From                       | Main<br>Main Webs      | Website   | Customer Gro            | oup         | NOT LOGGED IN                     |
|                  |                                      | Default St             | tore View |                         |             |                                   |
| Shipments        | Placed from IP                       |                        | 127.0.0.1 |                         |             |                                   |
| Comments History |                                      |                        |           |                         |             |                                   |
|                  | Address Information                  |                        |           |                         |             |                                   |
|                  | Billing Address Edit                 |                        |           | Shipping Ad             | Idress Edit |                                   |
|                  | First Name Last Name                 |                        |           | First Name Last         | Name        |                                   |
|                  | Company                              |                        |           | Company                 | - Norric    |                                   |
|                  | city, Alabama, 11111                 |                        |           | city, Alabama, 1        | 1111        |                                   |
|                  | United States<br>T: 911              |                        |           | United States<br>T: 911 |             |                                   |

4. Nachdem die Daten (pixi\_export\_status) zurückgesetzt wurden, wird die Bestellung beim nächsten Export wieder berücksichtiat

#### Anwendungsfall: Bestell-Export mit Store-Filter

NOTE ab Version 2.6.0

Mit einem neuen Feature in Version 2.6.0 wurde ein Filter für den Bestell-Export bereitgestellt, welcher über das Pixi-Control-Center gesteuert werden kann.

Hier können per HTTP-Parameter store\_code oder store\_id der spezifische Store gewählt werden, welcher für den Bestell-Export zulässig ist. So kann verhindert werden, dass Bestellungen aus Stores, welche nicht über Pixi versorgt werden, auch nicht an Pixi übertragen werden.

Die Store-ID kann über die Magento-Datenbank ermittelt werden. Der Store-Code kann über das Magento-Backend ermittelt werden.

NOTE ab Version 3.1.0

In Version 3.1.0 wurde der Filter, welcher über Parameter an Magento übergeben werden kann erweitert. Es können nun kommasepariert Store-IDs oder Store-Codes übergeben werden. Hier Beispiele für die Aufrufe:

```
https://magento244commerce.test/pixi/api/exportOrders?sid=test&store_code=default,second_sto
re
```

```
https://magento244commerce.test/pixi/api/exportOrders?sid=test&store_id=1,2,3
```

Eine weitere Möglichkeit den Export storebasiert zu filtern ist die Nutzung des Konfig-Flags Enable Export. Mit dieser Konfigurationen können Stores vom Order-Export ausgeschlossen werden.

#### Problemfall: Nicht erkannte Zahlungsarten

NOTE ab Version 2.6.0

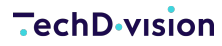

Wenn Zahlungsarten durch Zahlungsdienstanbieter codetechnisch nicht korrekt in Magento registriert bzw. eingebunden sind, erkennt das Pixi-Modul diese nicht. Um eine einfache Kompatibilität bzgl. der Zahlungsartenverknüfung zu schaffen, wurde eine separate Verknüpfungslogik realisiert, um das Mapping für Pixi zu gewährleisten.

| Payment Method Mapping<br>[global]                | Payment Method                                                                                                    |                         | pixi* Payment Method<br>Code     | Action   |                  |  |
|---------------------------------------------------|----------------------------------------------------------------------------------------------------|-------------------------|----------------------------------|----------|------------------|--|
| Additional Payment Mapping (optional)<br>[global] | TechDivision PAY                                                                                                    | •                       | TD PAY                           | Î        |                  |  |
|                                                   | Add Mapping                                                                                                    |                         |                                  |          |                  |  |
|                                                   | Define the assignment of Magento paymer<br>All used Magento payment methods have t                                                                                                    | it method:<br>o be mapp | s to pixi* payment types<br>bed! |          |                  |  |
|                                                   | Payment Method Code                                                                                                    | Payment Method Name     |                                  | Action   | Use system value |  |
|                                                   | techdivision_custom_pay                                                                                                    | TechD                   | ivision PAY                      | <b>Î</b> |                  |  |
|                                                   | Add                                                                                                    |                         |                                  |          |                  |  |
|                                                   | Add additional/optional payment method codes for selection in <b>Payment Method Mapping</b><br>If third party payment methods are not correctly registered in Magento, you can use this<br>configuration to provide them for Order Export. |                         |                                  |          |                  |  |

Die zusätzlich manuell eingetragenen Zahlungsarten können nun für das Mapping für Pixi verwendet werden. Diese Optionen werden ausschließlich hier verwendet.

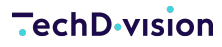

### **Bestands-Import**

Da pixi\* das bestandsführende System ist, werden die Bestände aus Pixi\* für Magento verwendet. Der Abgleich findet statt, sobald es Änderungen in Pixi\* gibt statt. Ein manueller Bestandsabgleich ist auch möglich.

Bitte wenden Sie sich dazu an Descartes/Pixi\* oder prüfen Sie die Dokumentation

#### Anwendungsfall: einfacher Bestandsimport

In dieser kurzen Beschreibung wird erklärt, wie ausschließlich Bestände in Magento aktualisiert werden.

1. Bitte prüfen Sie zunächst, ob die Quellen und Lager in Magento für die Produkte der Webseiten korrekt zugewiesen sind.

| MSI-Bestands            | import       |                                               |                                            |                |                   |                     |                                    |     |                    |                          | $\odot$              |
|-------------------------|--------------|-----------------------------------------------|--------------------------------------------|----------------|-------------------|---------------------|------------------------------------|-----|--------------------|--------------------------|----------------------|
|                         |              | Pixi-MSI Ver<br>[store<br>MSI Quellen (<br>[g | sion 2.2.0<br>view]<br>oode Default Source |                |                   |                     |                                    | ¥   | Use system value   |                          |                      |
| Produkte                |              |                                               |                                            |                |                   |                     |                                    |     |                    | Q 🔥                      | admin 🗸              |
| Active filters: Keyword | d: 24-MB01 © |                                               |                                            |                |                   |                     |                                    |     | <b>Y</b> F         | ilters 💿 Default View 🔹  | Columns 👻            |
| 24-MB01<br>Actions      | • 1 re       | cords found                                   |                                            |                |                   |                     |                                    |     | 20                 | • per page <             | 1 of 1 >             |
| <b>ID</b>               | L Name       | Typ<br>Simple Product                         | Attribute Set                              | SKU<br>24-MB01 | Price<br>36,00 \$ | Quantity<br>10.0000 | Salable Quantity Default Stock: 10 | EAN | Status<br>Disabled | Websites<br>Main Website | Aktion<br>Bearbeiten |

2. Bitte prüfen Sie die Modulkonfiguration für den Bestandsimport

Um ausschließlich Bestände zu aktualisieren, müssen die anderen Einstellungen wie EAN aus pixi\* importieren deaktiviert sein.

| Bestandsimport                                                                                                    |                                                                                        | 6                  |
|----------------------------------------------------------------------------------------------------|----------------------------------------------------------------------------------------|--------------------|
| Über die Konfigurationseinheit "Bestandsimport" können Sie einstellen, wie Daten aus Pix<br>siehe Pixi* Dokumentation | i verarbeitet werden.                                                                  |                    |
| Import on store level<br>[gbbal]                                                                                      | Nein  Für die folgenden Eisenschaften                                                  | Use system value   |
| EAN aus pixi* importieren<br>[giobal]                                                                                 | Nein         •           Aktivert/deaktiviert den import von EAN-Attributen.         • | Use system value   |
| Status aus pixi* importieren<br>[giobai]                                                                              | Nein  Attiviert/deaktiviert den import des Statusattributs.                            | Use system value   |
| Attribut Lieferdatum<br>[global]                                                                                      | None v Definierung des Lieferzeit-Attributes beim Import.                              | ✓ Use system value |

- 3. Lösen Sie den Bestandsimport-Request aus.
  - Dies passiert wie beschrieben durch eine Bestandsänderung in pixi\*.
  - Alternativ können Sie den Request testen.
    - I dazu das Attribut Environment auf Development stellen.
    - I und folgenden Request-Text in eine Browser-Adresszeile eingeben:

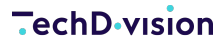

<QUANTITY>25</QUANTITY><DELIVERY\_DATE/> <MIN\_STOCK\_QTY>0</MIN\_STOCK\_QTY> <ACTIVE>true</ACTIVE> <EAN>test-ean</EAN> <OPENSUPPLORDERS>0</OPENSUPPLORDERS> </ARTICLE\_ITEM>

Apps In Android In PoE In MR2 In Grin <7xml version="1.0"7> <ANSMER> <code>OK</code>

Der Bestand von 25 für das gewünschte Produkt mit der SKU 24-MB01 wird aktualisiert.

Status und EAN werden nicht angepasst

| Produkte                   |                          |                |               |         |          |          |                   |     |          | Q 💋                     | 💄 admin 🗸   |
|----------------------------|--------------------------|----------------|---------------|---------|----------|----------|-------------------|-----|----------|-------------------------|-------------|
|                            |                          |                |               |         |          |          |                   |     |          | Add Pro                 | oduct 👻     |
|                            |                          |                |               |         |          |          |                   |     | •        | ilters 📀 Default View 🔹 | 🖨 Columns 🗸 |
| Active filters: Keyword: 2 | 24-MB01 🕲                |                |               |         |          |          |                   |     |          |                         | Clear all   |
| 24-MB01                    | Q                        |                |               |         |          |          |                   |     |          |                         |             |
| Actions                    | Actions • Trecords found |                |               |         |          |          |                   |     |          |                         |             |
|                            | Name                     | Тур            | Attribute Set | sku     | Price    | Quantity | Salable Quantity  | EAN | Status   | Websites                | Aktion      |
| 1                          | Joust Duffle Bag(s)      | Simple Product | Bag           | 24-MB01 | 36,00 \$ | 25.0000  | Default Stock: 25 |     | Disabled | Main Website            | Bearbeiten  |

🛛 Bei erweitertem Logging wird folgender Log-Auszug protokolliert:

```
[2021-06-10 09:24:13] TechDivisionPixiLogger.INFO: End of request.
[] []
[2021-06-10 09:25:54] TechDivisionPixiLogger.INFO:
=========================[][]
[2021-06-10 09:25:54] TechDivisionPixiLogger.INFO: => TechDivision pixi* Request []
[]
[2021-06-10 09:25:54] TechDivisionPixiLogger.INF0:
==========================[][]
[2021-06-10 09:25:54] TechDivisionPixiLogger.INF0: Time: 2021-06-10T09:25:54+00:00 []
[]
[2021-06-10 09:25:54] TechDivisionPixiLogger.INFO: Action: pixi_api_importStock [] []
[2021-06-10 09:25:54] TechDivisionPixiLogger.INFO: Parameters: [] []
[2021-06-10 09:25:54] TechDivisionPixiLogger.INFO: array (
  'sid' => 'tes****',
 'data' => '<ARTICLE_ITEM><ARTICLE_ITEM_ID>24-
MB01</ARTICLE_ITEM_ID><QUANTITY>25</QUANTITY><DELIVERY_DATE/><MIN_STOCK_QTY>0</MIN_ST
OCK_QTY><ACTIVE>true</ACTIVE><EAN>test-
ean</EAN><OPENSUPPLORDERS>0</OPENSUPPLORDERS></ARTICLE_ITEM>'.
) [] []
[2021-06-10 09:25:54] TechDivisionPixiLogger.INF0: [] []
[2021-06-10 09:25:54] TechDivisionPixiLogger.INFO: Session does not exist [] []
[2021-06-10 09:25:54] TechDivisionPixiLogger.INFO: Session is expired [] []
[2021-06-10 09:25:54] TechDivisionPixiLogger.INF0: GET-DATA FOR IMPORT STOCK *
"'<ARTICLE_ITEM><ARTICLE_ITEM_ID>24-
```

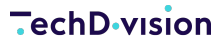

MB01</ARTICLE\_ITEM\_ID><QUANTITY>25</QUANTITY><DELIVERY\_DATE/><MIN\_STOCK\_QTY>0</MIN\_ST OCK\_QTY><ACTIVE>true</ACTIVE><EAN>testean</EAN><OPENSUPPLORDERS>0</OPENSUPPLORDERS></ARTICLE\_ITEM>'" [] [] [2021-06-10 09:25:54] TechDivisionPixiLogger.INFO: Updating product 1 "24-MB01" [] [] [2021-06-10 09:25:54] TechDivisionPixiLogger.INFO: Updating quantity for product 1 "24-MB01" [] [] [2021-06-10 09:25:54] TechDivisionPixiLogger.INFO: Saved msi stock 25 for product 24-MB01 [] [] [2021-06-10 09:25:54] TechDivisionPixiLogger.INFO: Answer: [] [] [2021-06-10 09:25:54] TechDivisionPixiLogger.INFO: <?xml version="1.0"?> <ANSWER> <code>OK</code> </ANSWER> [] [] [2021-06-10 09:25:54] TechDivisionPixiLogger.INFO: End of request. [] []

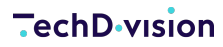

### Anwendungsfall: Bestandsimport mit EAN- und Status-Update

In dieser kurzen Beschreibung wird erklärt, wie Bestände in Magento angepasst werden und dabei auch EAN-Nummern sowie der Status des Produkts aktualisiert werden

1. Bitte prüfen Sie zunächst, ob die Quellen und Lager in Magento für die Produkte der Webseiten korrekt zugewiesen sind.

| MSI-Bestandsir           | nport               |                                                 |                                          |         |                   |                  |                                       |     |                    |                          | 0                    |
|--------------------------|---------------------|-------------------------------------------------|------------------------------------------|---------|-------------------|------------------|---------------------------------------|-----|--------------------|--------------------------|----------------------|
|                          |                     | Pixi-MSI Vers<br>(store<br>MSI Quellen C<br>زوا | sion 2.2.0<br>newj<br>ode Default Source |         |                   |                  |                                       | v   | Use system value   |                          |                      |
| Produkte                 |                     |                                                 |                                          |         |                   |                  |                                       |     |                    | Q .                      | 3 1 admin -          |
| Active filters: Keyword: | 24-MB01 🔘           |                                                 |                                          |         |                   |                  |                                       |     | Ţ                  | Filters Ocfault View •   | Columns •            |
| 24-MB01<br>Actions       | Q.<br>• 1 reco      | ]<br>ords found                                 |                                          |         |                   |                  |                                       |     | 20                 | • per page <             | 1 of 1 >             |
|                          | Joust Duffle Bag(s) | Typ<br>Simple Product                           | Attribute Set                            | 24-MB01 | Price<br>36,00 \$ | Quantity 25.0000 | Salable Quantity<br>Default Stock: 25 | EAN | Status<br>Disabled | Websites<br>Main Website | Aktion<br>Bearbelten |

2. Bitte prüfen Sie die Modulkonfiguration für den Bestandsimport

Um Bestände aktualisieren sowie EAN- und Status-Updates zu erlauben, müssen Einstellungen aktiviert sein.

| Bestandsimport                                                                                                    |                                                               | 6                  |
|----------------------------------------------------------------------------------------------------|---------------------------------------------------------------|--------------------|
| Über die Konfigurationseinheit "Bestandsimport" können Sie einstellen, wie Daten aus Pixi<br>siehe Pixi* Dokumentation | verarbeitet werden.                                           |                    |
| Import on store level<br>[gibba]                                                                                       | Nein v<br>Für die folgenden Eigenschaften                     | Use system value   |
| EAN aus pixi* importieren<br>[giobal]                                                                                  | ja   Aktiviert/deaktiviert den import von EAN-Attributen.     | Use system value   |
| Status aus pixi* importieren<br>[goba]                                                                                 | ja v<br>Aktiviert/deaktiviert den Import des Statusattributs. | Use system value   |
| Attribut Lieferdatum<br>[globa]                                                                                        | None v Definierung des Lieferzeit-Attributes beim Import.     | ✓ Use system value |

3. Bitte prüfen Sie die Modulkonfiguration für des Produktexports

Das hier zugewiesene Attribut für die EAN-Anzeige und Verarbeitung wird auch für den Update-Vorgang verwendet.

| Produktidentifizierung<br>[global] | SKU                                                                             | • | Use system value |
|------------------------------------|---------------------------------------------------------------------------------|---|------------------|
|                                    | Eindeutiges Produktidentifikationsattribut für beide Systeme. Standard ist SKU. |   |                  |
| EAN-Attribut<br>[global]           | EAN                                                                             | • | Use system value |
|                                    | Definition des Attributs, das den EAN-Wert enthält. (optional)                  |   |                  |

- 4. Lösen Sie den Bestandsimport-Request aus.
  - I Dies passiert wie beschrieben durch eine Bestandsänderung in pixi\*.
  - Alternativ können Sie den Request testen.
    - I dazu das Attribut Environment auf Development stellen.
    - I und folgenden Request-Text in eine Browser-Adresszeile eingeben:

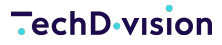

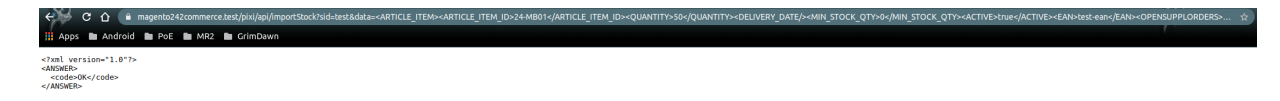

- Das gewünschte Produkt mit der SKU 24-MB01 wird aktualisiert.
  - ☑ der Bestand wird auf 50 gesetzt.
  - I der Status wird auf aktiv gesetzt.
  - I die EAN wird mit test-ean überschrieben.

| Produ           | kte                                                |                |               |         |          |          |                   |          |            | Q 📣                     | 1 admin 🕶   |
|-----------------|----------------------------------------------------|----------------|---------------|---------|----------|----------|-------------------|----------|------------|-------------------------|-------------|
|                 |                                                    |                |               |         |          |          |                   |          |            | Add Pro                 | oduct 👻     |
|                 |                                                    |                |               |         |          |          |                   |          | <b>• •</b> | ilters 💿 Default View 🔹 | 🔆 Columns 🗸 |
| Active filters: | Keyword: 24-MB01                                   |                |               |         |          |          |                   |          |            |                         | Clear all   |
| 24-MB01         | ۵                                                  |                |               |         |          |          |                   |          |            |                         |             |
| Actions         | Actions • 1 records found 20 • per page ( 1 of 1 ) |                |               |         |          |          |                   |          |            |                         |             |
| <b>D</b>        | 1 Name                                             | Тур            | Attribute Set | sкu     | Price    | Quantity | Salable Quantity  | EAN      | Status     | Websites                | Aktion      |
| 1               | Joust Duffle Bag(s)                                | Simple Product | Bag           | 24-MB01 | 36,00 \$ | 50.0000  | Default Stock: 50 | test-ean | Aktiviert  | Main Website            | Bearbeiten  |

Bei erweitertem Logging wird folgender Log-Auszug protokolliert:

```
[2021-06-10 09:28:07] TechDivisionPixiLogger.INFO:
----- [] []
[2021-06-10 09:28:07] TechDivisionPixiLogger.INF0: => TechDivision pixi* Request []
[]
[2021-06-10 09:28:07] TechDivisionPixiLogger.INF0:
----- [] []
[2021-06-10 09:28:07] TechDivisionPixiLogger.INF0: Time: 2021-06-10T09:28:07+00:00 []
[]
[2021-06-10 09:28:07] TechDivisionPixiLogger.INFO: Action: pixi_api_importStock [] []
[2021-06-10 09:28:07] TechDivisionPixiLogger.INFO: Parameters: [] []
[2021-06-10 09:28:07] TechDivisionPixiLogger.INFO: array (
 'sid' => 'tes****',
 'data' => '<ARTICLE_ITEM><ARTICLE_ITEM_ID>24-
MB01</ARTICLE_ITEM_ID><QUANTITY>50</QUANTITY><DELIVERY_DATE/><MIN_STOCK_QTY>0</MIN_ST
OCK_QTY><ACTIVE>true</ACTIVE><EAN>test-
ean</EAN><OPENSUPPLORDERS>0</OPENSUPPLORDERS></ARTICLE_ITEM>',
) [] []
[2021-06-10 09:28:07] TechDivisionPixiLogger.INFO: [] []
[2021-06-10 09:28:07] TechDivisionPixiLogger.INFO: Session does not exist [] []
[2021-06-10 09:28:07] TechDivisionPixiLogger.INFO: Session is expired [] []
```

```
[2021-06-10 09:28:07] TechDivisionPixiLogger.INF0: GET-DATA FOR IMPORT STOCK *
" <ARTICLE_ITEM><ARTICLE_ITEM_ID>24-
MB01</ARTICLE_ITEM_ID><QUANTITY>50</QUANTITY><DELIVERY_DATE/><MIN_STOCK_QTY>0</MIN_ST
OCK_QTY><ACTIVE>true</ACTIVE><EAN>test-
ean</EAN><OPENSUPPLORDERS>0</OPENSUPPLORDERS></ARTICLE_ITEM>'" [] []
[2021-06-10 09:28:07] TechDivisionPixiLogger.INFO: Updating product 1 "24-MB01" [] []
[2021-06-10 09:28:07] TechDivisionPixiLogger.INF0: Updating quantity for product 1
"24-MB01" [] []
[2021-06-10 09:28:07] TechDivisionPixiLogger.INFO: Saved msi stock 50 for product 24-
MB01 [] []
[2021-06-10 09:28:07] TechDivisionPixiLogger.INFO: Answer: [] []
[2021-06-10 09:28:07] TechDivisionPixiLogger.INFO: <?xml version="1.0"?>
<ANSWER>
 <code>OK</code>
</ANSWER>
[] []
[2021-06-10 09:28:07] TechDivisionPixiLogger.INFO: End of request.
 [] []
```

### Anwendungsfall: Bestandsimport mit Filter

Mit der Übergabe von StoreID- oder StoreCode-Parametern im Request können nun gezielt die Informationen eines Produkts auf Store-Ebene aktualisiert werden. Der Funktionsablauf ist gleich dem einfachen Bestandsimport. Es wird jedoch anhand des Parameters geprüft, auf welcher Ebene die Aktualisierung stattfindet.

### **Bestell-Status-Import**

Da pixi\* das bestandsführende System ist, werden Bestellungen in Pixi\* verarbeitet. Die Bestellungen werden über den Bestell-Export an Pixi\* übermittelt. Nach Verarbeitung/Bearbeitung der Bestellungen werden diverse Status-Updates von Pixi\* an Magento gesendet. Die Aktualisierungen findet statt, sobald es Änderungen in Pixi\* gibt statt.

Bitte wenden Sie sich bei Fragen dazu an Descartes/Pixi\* oder prüfen Sie die Dokumentation

### Anwendungsfall: Bestellstatus-Update

In dieser kurzen Beschreibung wird erklärt, wie eine Aktualisierung des Bestellstatus funktioniert.

| #00000001        |                                        |                           |                |          |                                                          |                                        | ← Zurück      | Cancel   | Send Email | Hold       | Invoice | Ship | Reorder        | Bearbeiten        |
|------------------|----------------------------------------|---------------------------|----------------|----------|----------------------------------------------------------|----------------------------------------|---------------|----------|------------|------------|---------|------|----------------|-------------------|
| ORDER VIEW       | Order & Account Information            |                           |                |          |                                                          |                                        |               |          |            |            |         |      |                |                   |
| Information .    | Order # 000000001 (The order conf      | irmation email is not sen | t)             |          |                                                          | Account Informatio                     | on            |          |            |            |         |      |                |                   |
| mornauun         | Order Date                             |                           |                |          | 10.05.2021, 05:16:11                                     | Customer Name                          |               |          |            |            |         |      |                | Patrick Mehringer |
| Invoices         | Bestellstatus                          |                           |                |          | Pending                                                  | Email                                  |               |          |            |            |         | p.r  | mehringer+222@ | Rechdivision.com  |
| Credit Memos     | Purchased From                         |                           |                |          | Main Website<br>Main Website Store<br>Default Store View | Customer Group                         |               |          |            |            |         |      |                | NOT LOGGED IN     |
| Shipments        | Placed from IP                         |                           |                |          | 127.0.0.1                                                |                                        |               |          |            |            |         |      |                |                   |
| Comments History |                                        |                           |                |          |                                                          |                                        |               |          |            |            |         |      |                |                   |
|                  | Address Information                    |                           |                |          |                                                          |                                        |               |          |            |            |         |      |                |                   |
|                  | Billing Address Bearbeiten             |                           |                |          |                                                          | Shipping Address                       | Searbeiten    |          |            |            |         |      |                |                   |
|                  | Patrick Mehringer<br>Eichendorffstr.   |                           |                |          |                                                          | Patrick Mehringer<br>Eichendorffstr.   |               |          |            |            |         |      |                |                   |
|                  | 6<br>Bad Albling, 83043<br>Deutschland |                           |                |          |                                                          | 6<br>Bad Albling, 83043<br>Deutschland |               |          |            |            |         |      |                |                   |
|                  | T: 555                                 |                           |                |          |                                                          | T: 555                                 |               |          |            |            |         |      |                |                   |
|                  | Payment & Shipping Method              |                           |                |          |                                                          |                                        |               |          |            |            |         |      |                |                   |
|                  | Payment Information                    |                           |                |          |                                                          | Shipping & Handlin                     | g Information |          |            |            |         |      |                |                   |
|                  | Check / Money order                    |                           |                |          |                                                          | Flat Rate - Fixed 5.00 \$              |               |          |            |            |         |      |                |                   |
|                  | The order was placed using USD.        |                           |                |          |                                                          |                                        |               |          |            |            |         |      |                |                   |
|                  |                                        |                           |                |          |                                                          |                                        |               |          |            |            |         |      |                |                   |
|                  | Items Ordered                          |                           |                |          |                                                          |                                        |               |          |            |            |         |      |                |                   |
|                  | Product                                | Item Status               | Original Price | Price    | Qty                                                      | Subtotal                               | Tax Amount    | Tax Pero | ent        | Discount A | mount   |      | Row Tota       |                   |
|                  | Push It Messenger Bag<br>SKU: 24-WB04  | Ordered                   | 45.00 s        | 45,00 \$ | Ordered 1                                                | 45.00 \$                               | 0.00 s        | 0%       |            | 0,00 \$    |         |      | 45,00 \$       |                   |
|                  |                                        |                           |                |          |                                                          |                                        |               |          |            |            |         |      |                |                   |
|                  |                                        |                           |                |          |                                                          |                                        |               |          |            |            |         |      |                |                   |
|                  | Order Total                            |                           |                |          |                                                          |                                        |               |          |            |            |         |      |                |                   |
|                  |                                        |                           |                |          |                                                          |                                        |               |          |            |            |         |      |                |                   |
|                  | Notes for this Order<br>Status         |                           |                |          |                                                          | Order Totals                           |               |          |            |            |         |      |                |                   |
|                  | Pending +                              |                           |                |          |                                                          | Subtotal                               |               |          |            |            |         |      |                | 45.00 \$          |
|                  | Comment                                |                           |                |          |                                                          | Snipping & Handling                    |               |          |            |            |         |      |                | 50.00 5           |
|                  |                                        |                           |                |          |                                                          | Total Paid                             |               |          |            |            |         |      |                | 0,00 s            |
|                  |                                        |                           |                |          |                                                          | Total Refunded                         |               |          |            |            |         |      |                | 0,00 s            |
|                  | Visible on Storefront                  |                           |                |          |                                                          | Total Due                              |               |          |            |            |         |      |                | 50,00 s           |
|                  | Submit Comment                         |                           |                |          |                                                          |                                        |               |          |            |            |         |      |                |                   |

- 1. Bitte prüfen Sie zunächst, ob die Statuskonfiguration für Bestellungen korrekt gesetzt ist.
- 2. Lösen Sie den Bestandsimport-Request aus.
  - I Dies passiert wie beschrieben durch eine Bestandsänderung in pixi\*.
  - Alternativ können Sie den Request testen.
    - I dazu das Attribut Environment auf Development stellen.
    - I und folgenden Request-Text in eine Browser-Adresszeile eingeben:

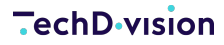

```
<ORDER_STATUS>CLOSED</ORDER_STATUS>
<INVOICE_NR>INV00001</INVOICE_NR>
<SHIPPING_VENDOR>FLAT</SHIPPING_VENDOR>
</ORDER_ITEM>
```

I Der Status der Bestellung wird auf processing gesetzt.

| Order Total                                                                                            |
|----------------------------------------------------------------------------------------------------|
| Notes for this Order<br>Status                                                                         |
| Processing  Comment                                                                                    |
|                                                                                                    |
| Notify Customer by Email                                                                               |
| Submit Comment                                                                                         |
| 11.06.2021 03:12:18   Processing   Customer <b>Not Notified</b><br>Status changed to: processing (ANG) |
| 11.06.2021 03:12:18 Processing Customer Not Notified                                                   |
| Notes for this Order                                                                                   |

#### Status changed to: processing (ANG)

Comment added 11.06.2021 03:12:18

Bei erweitertem Logging wird folgender Log-Auszug protokolliert:

```
'sid' => 'tes****',
```

```
'data' =>
'<ORDER_ITEM><LINE_ITEM_ID>1</LINE_ITEM_ID><QUANTITY>1</QUANTITY><FULL_PRICE>0.0000/
FULL_PRICE><DISCOUNT_PERC>0.00</DISCOUNT_PERC><DISCOUNT_VALUE>0.0000</DISCOUNT_VALUE>
<priCE_AMOUNT>0.0000</priCE_AMOUNT><ITEM_NOTE>{"ampromo_rule_id":"12","discount":"0,"
</ITEM_NOTE><STATUS>ANG</STATUS><TRACKINGID>0815</TRACKINGID><RET_TRACKINGID>4711</R
ET_TRACKINGID><ORDER_NR_EXT>1</ORDER_NR_EXT><ORDER_STATUS>CLOSED</ORDER_STATUS><INVOI
CE_NR>INV00001</INVOICE_NR><SHIPPING_VENDOR>FLAT</SHIPPING_VENDOR></ORDER_ITEM>',
) [] []
[2021-06-11 10:12:18] TechDivisionPixiLogger.INF0: [] []
[2021-06-11 10:12:18] TechDivisionPixiLogger.INFO: Session does not exist [] []
[2021-06-11 10:12:18] TechDivisionPixiLogger.INFO: Session is expired [] []
[2021-06-11 10:12:18] TechDivisionPixiLogger.INFO: Updating order status of 1 from
pending to processing [] []
[2021-06-11 10:12:18] TechDivisionPixiLogger.INF0: Answer: [] []
[2021-06-11 10:12:18] TechDivisionPixiLogger.INFO: <?xml version="1.0"?>
<ANSWER>
 <code>OK</code>
</ANSWER>
[] []
[2021-06-11 10:12:18] TechDivisionPixiLogger.INFO: End of request.
[]
```

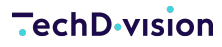

### Anwendungsfall: Bestellstatus-Update / Auslieferung

In dieser kurzen Beschreibung wird erklärt, wie eine Aktualisierung des Bestellstatus mit Auslieferung (inkl. Tracking-Infos) funktioniert.

Ausgangslage ist die in Bearbeitung befindende Bestellung

- 1. Bitte prüfen Sie zunächst, ob die Statuskonfiguration für Bestellungen korrekt gesetzt ist.
- 2. Optional können Sie die Versanddienstleisterinformationen ebenfalls von Pixi\* beziehen. Dazu müsste das Mapping gepflegt werden

| Zuordnung Versanddienstleister<br>[global] | pixi* Versanddienstleister Code | Versanddienstleister | Aktion |
|--------------------------------------------|---------------------------------|----------------------|--------|
|                                            | FLAT                            | Flat Rate 💌          | Î      |
|                                            | Zuordnung hinzufügen            |                      |        |

Define the assignment of pixi\* shipping vendors only considered if option "Import Shipping Vendor" is active.

- 3. Lösen Sie den Bestandsimport-Request aus.
  - Dies passiert wie beschrieben durch eine Bestandsänderung in pixi\*.
  - Alternativ können Sie den Request testen.
    - I dazu das Attribut Environment auf Development stellen.
    - I und folgenden Request-Text in eine Browser-Adresszeile eingeben:

| https://magento242commerce.test/pixi/api/importOrderStatus?sid=test&data= <order_it< th=""></order_it<> |
|----------------------------------------------------------------------------------------------------|
| EM>                                                                                                    |
| <line_item_id>1</line_item_id>                                                                          |
| <quantity>1</quantity>                                                                                  |
| <full_price>0.0000</full_price>                                                                         |
| <pre><discount_perc>0.00</discount_perc></pre>                                                          |
| <pre><discount_value>0.0000</discount_value></pre>                                                      |
| <price_amount>0.0000</price_amount>                                                                     |
| <status>AUS</status>                                                                                    |
| <trackingid>0815</trackingid>                                                                           |
| <ret_trackingid>4711</ret_trackingid>                                                                   |
| <order_nr_ext>1</order_nr_ext>                                                                          |
| <pre><order_status>CLOSED</order_status></pre>                                                          |
| <invoice_nr>INV00001</invoice_nr>                                                                       |
| <pre><shipping_vendor>FLAT</shipping_vendor></pre>                                                      |
|                                                                                                    |

**NOTE** Um eine Lieferung in Magento zu erzeugen, muss der Status AUS übermittelt werden

I Der Status der Bestellung wird auf complete gesetzt.

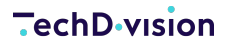

#0

| 0000001          |                                                                                                    |                          |                |          |                                                          |                                                                                                    | ← Zurück        | Cancel | Send Email  | Hold | Invoice       | Reorder | Create Returns  | Bearbeiten        |
|------------------|----------------------------------------------------------------------------------------------------|--------------------------|----------------|----------|----------------------------------------------------------|----------------------------------------------------------------------------------------------------|-----------------|--------|-------------|------|---------------|---------|-----------------|-------------------|
| RDER VIEW        | Order & Account Information                                                                                       |                          |                |          |                                                          |                                                                                                    |                 |        |             |      |               |         |                 |                   |
| telese alles     | Order # 000000001 (The order confi                                                                                | mation email is not sent | 0              |          |                                                          | Account Informat                                                                                             | ion             |        |             |      |               |         |                 |                   |
| III YA HIRAAN    | Order Date                                                                                                    |                          |                |          | 10.05.2021, 05:16:11                                     | Customer Name                                                                                                |                 |        |             |      |               |         |                 | Patrick Mehringer |
| invoices         | Bestellstatus                                                                                                    |                          |                |          | Complete                                                 | Dmail                                                                                                    |                 |        |             |      |               |         | p.mehringer+222 | Blechdivision.com |
| Credit Memos     | Purchased From                                                                                                    |                          |                |          | Main Website<br>Main Website Store<br>Default Store View | Customer Group                                                                                               |                 |        |             |      |               |         |                 | NOT LOGGED IN     |
| Shipments        | Placed from IP                                                                                                    |                          |                |          | 127.0.0.1                                                |                                                                                                    |                 |        |             |      |               |         |                 |                   |
| Returna          |                                                                                                    |                          |                |          |                                                          |                                                                                                    |                 |        |             |      |               |         |                 |                   |
| Comments History | Address Information                                                                                               |                          |                |          |                                                          |                                                                                                    |                 |        |             |      |               |         |                 |                   |
|                  | Billing Address Bearbeton<br>Patrick Mehringer<br>Echendorfftz,<br>6<br>Bad Abling, 83043<br>Decisional<br>1: 555 |                          |                |          |                                                          | Shipping Address<br>Patrick Mehringer<br>Eichendorffstr.<br>6<br>Bad Albling, 83043<br>Deutschland<br>T: 555 | Bearbeiten      |        |             |      |               |         |                 |                   |
|                  | Payment & Shipping Method                                                                                         |                          |                |          |                                                          |                                                                                                    |                 |        |             |      |               |         |                 |                   |
|                  | Payment Information                                                                                               |                          |                |          |                                                          | Shipping & Handl                                                                                             | ing Information | 1      |             |      |               |         |                 |                   |
|                  | Check / Money order<br>The order was placed using USD.                                                            |                          |                |          |                                                          | Track Order<br>Flat Rate - Fixed 5,00 t                                                                      |                 |        |             |      |               |         |                 |                   |
|                  |                                                                                                    |                          |                |          |                                                          |                                                                                                    |                 |        |             |      |               |         |                 |                   |
|                  | Items Ordered                                                                                                    |                          |                |          |                                                          |                                                                                                    |                 |        |             |      |               |         |                 |                   |
|                  | Product                                                                                                    | Item Status              | Original Price | Price    | Qty                                                      | Subtotal                                                                                                    | Tax Amount      |        | Tax Percent |      | Discount Amou | nt      | Row Tot         |                   |
|                  | Push It Messenger Beg                                                                                             | Mored                    | 45,00 \$       | 45,00 \$ | Ordered 1<br>Shipped 1                                   | 45,00 \$                                                                                                    | 0,00 \$         |        | 0%          |      | 0,00 \$       |         | 45,00 S         |                   |
|                  | Order Total                                                                                                    |                          |                |          |                                                          |                                                                                                    |                 |        |             |      |               |         |                 |                   |
|                  | Notes for this Order                                                                                              |                          |                |          |                                                          | Order Totals                                                                                                 |                 |        |             |      |               |         |                 |                   |
|                  | Status<br>Proving                                                                                                 |                          |                |          |                                                          | Subtotal                                                                                                    |                 |        |             |      |               |         |                 | 45.00 \$          |
|                  | Comment                                                                                                    |                          |                |          |                                                          | Shipping & Handling                                                                                          |                 |        |             |      |               |         |                 | 5.00 <b>s</b>     |
|                  |                                                                                                    |                          |                |          |                                                          | Grand Total                                                                                                  |                 |        |             |      |               |         |                 | 50,00 s           |
|                  |                                                                                                    |                          |                |          |                                                          | Total Paid                                                                                                   |                 |        |             |      |               |         |                 | 0.00 s            |
|                  | Notify Customer by Email                                                                                          |                          |                |          |                                                          | Total Refunded                                                                                               |                 |        |             |      |               |         |                 | 0.00 s            |
|                  | Visible on Storefront Submit Comment                                                                              |                          |                |          |                                                          |                                                                                                    |                 |        |             |      |               |         |                 | 10,00 \$          |
|                  | 11.05.2021 02.19/30   Complete   Customer Net 1<br>Scatus changed to: complete (CLDSED)                           | sectified                |                |          |                                                          |                                                                                                    |                 |        |             |      |               |         |                 |                   |
|                  | 11.06.2021 0.012.18   Processing   Customer Net<br>Status changed to: processing UANG)                            | Notified                 |                |          |                                                          |                                                                                                    |                 |        |             |      |               |         |                 |                   |

Ein Lieferschein wir in Magento erzeugt und

die Trackingformation wird beim Lieferschein gespeichert

| #00000005                                                    |                                 |                                                                             |           |          |       | Q 📫 🕹 admin 🕶                    |
|--------------------------------------------------------------|---------------------------------|-----------------------------------------------------------------------------|-----------|----------|-------|----------------------------------|
|                                                              |                                 |                                                                             |           | ← Zurück | Print | Send Tracking Information        |
| Order & Account Information                                  |                                 |                                                                             |           |          |       |                                  |
| Order # 000000001 (The order confirmation email is not sent) |                                 | Account Information                                                         |           |          |       |                                  |
| Order Date 10.05.2021, 0                                     | 05:16:11                        | Customer Name                                                               |           |          |       | Patrick Mehringer                |
| Bestellstatus Co                                             | omplete                         | Email                                                                       |           |          |       | p.mehringer+2228techdivision.com |
| Purchased From Main<br>Main Web<br>Default Sto               | Website<br>te Store<br>ore View | Customer Group                                                              |           |          |       | NOT LOGGED IN                    |
| Placed from ₽ 1.                                             | 27.0.0.1                        |                                                                             |           |          |       |                                  |
| Address Information                                          |                                 |                                                                             |           |          |       |                                  |
| Billing Address Dearbeiten                                   |                                 | Shipping Address Bearbetten                                                 |           |          |       |                                  |
| Patrick Mehringer<br>Eichandorffer                           |                                 | Patrick Mehringer<br>Sichendorffer                                          |           |          |       |                                  |
| 6<br>Bad Abling R3043                                        |                                 | 6<br>Bad Albine, 83043                                                      |           |          |       |                                  |
| Deutschland<br>T: 555                                        |                                 | Deutschland<br>T: 555                                                       |           |          |       |                                  |
|                                                              |                                 |                                                                             |           |          |       |                                  |
| Payment & Shipping Method                                    |                                 |                                                                             |           |          |       |                                  |
| Payment Information                                          |                                 | Shipping and Tracking Information                                           |           |          |       |                                  |
| Check / Monay order<br>The order was placed using USD.       |                                 | Track this shipment<br>Flat Rate - Fixed<br>Total Shipping Charges: 5,00.\$ |           |          |       |                                  |
|                                                              |                                 | Carrier                                                                     | Title     | Number   |       | Aktion                           |
|                                                              |                                 | Flat Rate                                                                   | Flat Rate | 0815     |       | *                                |
|                                                              |                                 |                                                                             |           |          |       |                                  |
|                                                              |                                 | Custom Value                                                                |           |          |       | Add                              |
|                                                              |                                 |                                                                             |           |          |       |                                  |
| Inventory                                                    |                                 |                                                                             |           |          |       |                                  |
| Source: Default Source                                       |                                 |                                                                             |           |          |       |                                  |
| Items Shipped                                                |                                 |                                                                             |           |          |       |                                  |
| Product                                                      |                                 | Qty Shipped                                                                 |           |          |       |                                  |
| Push It Messenger Bag<br>SXX 24-WBM                          |                                 | 1                                                                           |           |          |       |                                  |

Diese Bestellungsinformation werden bei den Daten (Comments) ebenfalls gespeichert

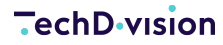

#00000001

| ORDER VIEW       | 11.06.2021 03:12:18 Processing Customer Not Notified<br>11.06.2021 03:19:30 Complete Customer Not Notified                                                             |  |  |  |  |  |  |  |  |  |
|------------------|----------------------------------------------------------------------------------------------------|--|--|--|--|--|--|--|--|--|
|                  | 11.06.2021 03:19:30   Shipment #000000005 created   Customer <b>Notified</b><br>11.06.2021 03:19:30   Shipment #000000005 comment added   Customer <b>Not Notified</b> |  |  |  |  |  |  |  |  |  |
| Information      | 11.06.2021 03:19:30 Tracking number 0815 for Flat Rate assigned                                                                                                    |  |  |  |  |  |  |  |  |  |
| Invoices         | Notes for this Order                                                                                                    |  |  |  |  |  |  |  |  |  |
|                  | Status changed to: processing (ANG)                                                                                                    |  |  |  |  |  |  |  |  |  |
| Credit Memos     | Comment added 11.06.2021 03:12:18                                                                                                    |  |  |  |  |  |  |  |  |  |
| Shipments        | Status changed to: complete (CLOSED)<br>Comment added 11.06.2021 03:19:30                                                                                              |  |  |  |  |  |  |  |  |  |
| Returns          | Order Completed And Shipped Automatically via Automation Routines<br>Comment added 11.06.2021 03:19:30                                                                 |  |  |  |  |  |  |  |  |  |
| Comments History |                                                                                                    |  |  |  |  |  |  |  |  |  |

Bei erweitertem Logging wird folgender Log-Auszug protokolliert:

```
[2021-06-11 10:19:30] TechDivisionPixiLogger.INFO:
------[][]
[2021-06-11 10:19:30] TechDivisionPixiLogger.INF0: => TechDivision pixi* Request []
[]
[2021-06-11 10:19:30] TechDivisionPixiLogger.INFO:
==========================[][]
[2021-06-11 10:19:30] TechDivisionPixiLogger.INF0: Time: 2021-06-11T10:19:30+00:00 []
[]
[2021-06-11 10:19:30] TechDivisionPixiLogger.INFO: Action: pixi_api_importOrderStatus
[] []
[2021-06-11 10:19:30] TechDivisionPixiLogger.INFO: Parameters: [] []
[2021-06-11 10:19:30] TechDivisionPixiLogger.INFO: array (
  'sid' => 'tes****',
  'data' =>
'<ORDER_ITEM><LINE_ITEM_ID>1</LINE_ITEM_ID><QUANTITY>1</QUANTITY><FULL_PRICE>0.0000/
FULL_PRICE><DISCOUNT_PERC>0.00</DISCOUNT_PERC><DISCOUNT_VALUE>0.0000</DISCOUNT_VALUE>
<priCE_AMOUNT>0.0000</priCE_AMOUNT><ITEM_NOTE>{"ampromo_rule_id":"12","discount":"0,"
</ITEM_NOTE><STATUS>AUS</STATUS><TRACKINGID>0815</TRACKINGID><RET_TRACKINGID>4711</R
ET_TRACKINGID><ORDER_NR_EXT>1</ORDER_NR_EXT><ORDER_STATUS>CLOSED</ORDER_STATUS><INVOI
CE_NR>INV00001</INVOICE_NR><SHIPPING_VENDOR>FLAT</SHIPPING_VENDOR></ORDER_ITEM>',
) [] []
[2021-06-11 10:19:30] TechDivisionPixiLogger.INFO: [] []
[2021-06-11 10:19:30] TechDivisionPixiLogger.INFO: Session does not exist [] []
[2021-06-11 10:19:30] TechDivisionPixiLogger.INFO: Session is expired [] []
[2021-06-11 10:19:30] TechDivisionPixiLogger.INFO: Set item as shipped (ID 1 of Order
1) [] []
[2021-06-11 10:19:30] TechDivisionPixiLogger.INFO: Set shipment source to default []
[]
[2021-06-11 10:19:30] TechDivisionPixiLogger.INFO: Updating order status of 1 from
processing to complete [] []
```

| NOTE | Da Pixi* als "Single-Source-of-Truth" angesehen wird, werden reservierte Bestände mit der<br>Auslieferung wieder aufgelöst.                                                                                    |  |  |  |  |
|------|----------------------------------------------------------------------------------------------------|--|--|--|--|
|      | Die Bestände werden aus Pixi* über den Bestandsimport abgeglichen.                                                                                                    |  |  |  |  |
| NOTE | Werden Versandinformationen (Tracking-IDs) nachträglich verändert, so wird ein erneuter Update<br>Request gesendet. Dieser wird bei Komplettlieferungen ignoriert, da es zu "Überversendungen"<br>kommen kann. |  |  |  |  |

### Funktionsbeschreibung: Teillieferungen

Neben dem Komplettversand von Bestellungen können auch Teillieferungen verwaltet werden. Diese Funktion muss im Pixi\* Control Center wie auch im Magento Pixi\* Connector Modul aktiviert werden.

| Teillieferung / Status Import       |                                                                                                    |            |                    |
|-------------------------------------|----------------------------------------------------------------------------------------------------|------------|--------------------|
| Teillieferung aktivieren<br>[gobal] | Ja                                                                                                    | •          | Use system value   |
| OPEN<br>[global]                    | Processing Diese Bestellung ist - sofern alle Waren vorhanden sind - versandfertig und noch nicht vollständig ausgeliefert bzw. storniert.                                                            | •          | ✔ Use system value |
| HOLD<br>[giobal]                    | Processing Dieser Bestellvorgang ist vorgemerkt und bedarf der Freigabe, entweder durch den pixi*-Kundendienst oder durch pixi*-Zahlungsabjeich.                                                      | •<br>er    | ☑ Use system value |
| CLOSED<br>[global]                  | Complete  Diese Bestellung ist abgeschlossen, entweder durch vollständigen Versand oder durch Stornierung aller Positionen (STO und/oder NLB oder durch eine Kombination aus Versand und Stornierung, | <b>•</b> ( | ✓ Use system value |

Hierbei sind folgende Themen zu beachten:

- Der Status wird nicht mehr anhand des übergebenen STATUS gesetzt.
- Es wird der Wert aus ORDER\_STATUS verwendet.
- Dafür gibt es eine separate Statuszuweisung in der Konfiguration (siehe obiges Bild).
- Für jede Teillieferung wird ein Lieferschein in Magento erzeugt. Sind Tracking-Informationen enthalten, so werden diese beim jeweiligen Lieferschein verzeichnet.
- **NOTE** Ab Version 3.1.5 werden die genannten Optionen und Konfigurationen auch für Teilstornierungen genutzt.

#### Anwendungsfall: Setzen des Bestellzustandes beim Bestellstatus-Update

**NOTE** ab Version 3.1.0

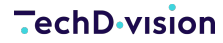

Standardmäßig wird beim Bestellstatus-Import bzw. Update nur der Bestellstatus (Order Status) gesetzt. Nun kann über die Konfiguration eingestellt werden, ob auch der Bestellzustand (Order State) gesetzt werden. Dies ist vor allem sinnvoll, wenn die Faktura durch ein Drittanbieter-System Set Order State oder direkt durch Pixi\* vorgenommen wird und gewährleistet werden soll, dass alle Bestelldaten systemübergreifend konsistent gehalten werden.

| Order Total                                                                                                    |                     |         |  |  |
|----------------------------------------------------------------------------------------------------|---------------------|---------|--|--|
| Notes for this Order                                                                                              | Order Totals        |         |  |  |
| Status                                                                                                    | Subtotal            | \$5.00  |  |  |
| Complete                                                                                                    | Shipping & Handling | \$5.00  |  |  |
|                                                                                                    | Grand Total         | \$10.00 |  |  |
|                                                                                                    | Total Paid          | \$0.00  |  |  |
| Notify Customer by Email                                                                                          | Total Refunded      | \$0.00  |  |  |
| Visible on Storefront                                                                                             | Total Due           | \$10.00 |  |  |
| Submit Comment                                                                                                    |                     |         |  |  |
|                                                                                                    |                     |         |  |  |
| Jul 6, 2022 2:51:13 AM   Complete   Customer <b>Not Notified</b><br>STATE changed from "processing" to "complete" |                     |         |  |  |
| Jul 6, 2022 2:51:13 AM   Complete   Customer <b>Not Notified</b><br>Status changed to: complete (AUS)             |                     |         |  |  |
| Jul 6, 2022 2:49:09 AM   Processing   Customer <b>Not Notified</b><br>STATE changed from "new" to "processing"    |                     |         |  |  |

Ist das Setzen des Bestellzustandes aktiv, so wird dieser gesetzt und in den Bestellhistorie kommentiert.

### Sonderfälle Bestellstatus-Update

Jul 6, 2022 2:49:09 AM | Processing | Customer Not Notified

Status changed to: processing (ANG)

Um die Daten zwischen Magento und Pixi\* konsistent zu halten gibt es Sonderfälle in der Verarbeitung bei einem Bestellstatus-Update.

Bei den Werten AUS, STO und NLB werden neben der Aktualisierung des Bestellstatus in Magento noch weitere Daten verarbeitet.

Wie bereits im Punkt Auslieferung erläutert werden über den **Status** AUS Lieferscheine und Trackinginformationen angelegt und verarbeitet.

Mit den Status NLB oder STO werden Stornierungen auf Positionsebene verbucht.

Da sich das **Pixi-Magento-Connector** Modul sich bereits beim Bestätigen der Bestellung seitens Pixi um die Bestandsreservierungsauflösung in Magento kümmert, werden bei Stornierungen oder Lieferscheinerstellungen keine Bestandskorrekturen mehr vorgenommen.

### **Pixi\* Dashboard**

**NOTE** ab Version 3.3.0

Das Pixi\* Dashboard ist im Magento-Backend über Pixi\* Connector > Dashboard erreichbar. Es bietet neben der Auflistung aller Pixi\*-Magento-Requests einen schnellen Überblick über Daten-Exports und Fehler sowie einige Komfortfunktionen.

In der Schnellübersicht werden folgende Informationen angezeigt:

- Letzter erfolgreicher Katalog-Export
- · Letzter erfolgreicher Bestell-Export
- Anzahl exportierter Produkte
- Anzahl exportierter Bestellungen je Store-View
- Konfigurationsinformationen
- Datum der letzten Konfigurationsänderungen

|                       | At least one indexer is in <b>Update on Save</b> mode which is not suitable<br>Please change the mode to <b>Update by Schedule</b> in index Manager<br>Update on save mode is valid for <b>Design Config Grid</b> and <b>Custome</b> | ole for the Pacemaker Import.<br>nent.<br>er Grid. |                                                                      |               |          |                                                                                                    | System Messages: 4 👻                         |  |
|-----------------------|----------------------------------------------------------------------------------------------------|----------------------------------------------------|----------------------------------------------------------------------|---------------|----------|----------------------------------------------------------------------------------------------------|----------------------------------------------|--|
| Pashboard             | TechDivision Pixi-Magento-Connector Dashboard                                                                                                    | ł                                                  |                                                                      |               |          |                                                                                                    | Q 📫 🛓 admin 🗸                                |  |
| Sales                 |                                                                                                    |                                                    |                                                                      |               |          | Download Pip                                                                                       | xi Log Clear Request History Clear Log Files |  |
| <b>Catalon</b>        |                                                                                                    |                                                    |                                                                      |               |          |                                                                                                    |                                              |  |
| R                     |                                                                                                    |                                                    |                                                                      |               |          |                                                                                                    |                                              |  |
| Customers             | Export Catalog                                                                                                    |                                                    |                                                                      | Export Orders |          | Configu                                                                                            | ration Information                           |  |
| Marketing             | 500 of 1890 products exported                                                                                                    |                                                    | Please select a store 🔹                                              |               |          | Extended Logging: YES                                                                              |                                              |  |
|                       | Last successful Export: 2024-03-01 11:30:19                                                                                                    |                                                    | 3 of 84 orders exported                                              |               |          | Use special price for export when configured: NO<br>Last Configuration Change: 2024-03-01 10:12-31 |                                              |  |
| Content               |                                                                                                    |                                                    | 1 of 84 orders confirmed Last successful Export: 2024-03-01 11:29:15 |               |          |                                                                                                    |                                              |  |
| ElasticSuite          |                                                                                                    |                                                    |                                                                      |               |          |                                                                                                    |                                              |  |
| <b>O</b><br>Pacemaker |                                                                                                    |                                                    |                                                                      |               |          |                                                                                                    | ▼ Filters 		 Default View                    |  |
|                       | 8 records found                                                                                                    |                                                    |                                                                      |               |          |                                                                                                    | 20 ▼ per page < 1 of 1 >                     |  |
| TechDivision          | Request Type                                                                                                    | History Id                                         | 1                                                                    | Request State | Entities |                                                                                                    | Request Date                                 |  |
| ADIXI                 | export_orders                                                                                                    | 7                                                  |                                                                      | success       |          | Order ID - 1                                                                                       | 2024-03-01 10:23:51                          |  |
| Pixi*<br>Connector    | export_orders                                                                                                    | 8                                                  |                                                                      | success       |          | Order ID - 2                                                                                       | 2024-03-01 10:23:54                          |  |
| 1                     | export_catalog                                                                                                    | 9                                                  |                                                                      | success       |          |                                                                                                    | 2024-03-01 10:24:00                          |  |
| Stores                | confirm_order                                                                                                    | 10                                                 |                                                                      | success       |          | Order ID - 80                                                                                      | 2024-03-01 10:24:29                          |  |
| System                | export_orders                                                                                                    | 11                                                 |                                                                      | success       |          | Order ID - 1                                                                                       | 2024-03-01 11:29:14                          |  |
|                       | export_catalog                                                                                                    | 12                                                 |                                                                      | success       |          |                                                                                                    | 2024-03-01 11:30:14                          |  |
| & Extensions          | confirm_order                                                                                                    | 13                                                 |                                                                      | success       |          | Order ID - 80                                                                                      | 2024-03-01 11:45:16                          |  |

### Auflistung aller Pixi\*-Requests (History)

Jeder Request welcher von Pixi\* an die Magento-Instanz gesendet wird, wird nun in einer sog. Request-History gespeichert. Dabei werden der Typ, das Datum, der Status und Entitäten gespeichert. Über die Tabelle können Sie nach den gewünschten Daten filtern und somit die Historie von Entitäten, von Request-Typen oder nach Status prüfen. Die Entitäten sind direkt verlinkt um die Daten schnell prüfen zu können.

Entitäten werden beim Export von Katalogdaten nicht gespeichert.

NOTE

Werden keine exportierbaren Entitäten bei einem Request gefunden, so werden ebenfalls keine Entitäten in der Historie verknüpft.

### **History-Bereinigung**

Über das Dashboard ist es möglich die gesamte Request-Historie zu löschen.

Dazu befindet sich in der Kopfzeile des Dashboards der Button Clear Request History

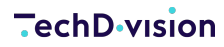

### Download Pixi\*-Logdatei

Über das Dashboard ist es möglich die Logdatei des Pixi-Moduls herunterzuladen. Dies ist äußerst hilfreich, wenn das "erweiterte Logging" über die Konfiguration aktiviert ist um die Verarbeitungsvorgänge prüfen zu können.

Dazu befindet sich in der Kopfzeile des Dashboards der Button Download Pixi Log

### Löschen Pixi\*-Logdatei

Über das Dashboard ist es möglich die Logdatei des Pixi-Moduls zu löschen.

Dazu befindet sich in der Kopfzeile des Dashboards der Button Clear Log Files

### Migration auf Pixi\* Magento Connector 3.0.0

Die bisherigen **Module Pixi\* Connector** und **Pixi\* MSI Addon** wurden aufgrund von Kompatibilität und Effizienz für Kunden als einfache entkoppelte Lösung angeboten um den damaligen Umstieg und die Verwaltung von Magento MSI zu vereinfachen.

Das neue Modul **Pixi\* Magento Connector** enthält den Source-Code der beiden "alten" Module und bietet einfache, moderne Kompatibilitätsprüfung für die Magento MSI Integration und deren Verwendung.

Die Zusammenführung der Module und eine Restrukturierung wurde durchgeführt, da Magento MSI die Standard-Lagerverwaltungslogik eines Magento-Shops darstellt.

Folgende einfache Schritte müssen bzgl. der Migration auf die Version 3.0.0 durchgeführt werden

1. Entfernen der "alten" Pixi\* Module

composer remove techdivision/pixi && techdivision/pixi-msi

2. Installation des "neuen" Pixi\* Magento Connectors

composer require techdivision/pixi-magento-connector ^3.0.0

3. Aktualisierung der Magento-Instanz um Module zu registrieren

bin/magento setup:upgrade

Nach diesen Schritten ist das Modul einsatzfähig und funktioniert. Alle bisherigen Konfigurationen und Optionen werden weiterhin verwendet, da die Konfigurationspfade nicht geändert wurden und der sog. "Namespace" gleich geblieben ist.

# Referenzen

### Hilfreiche Links zu Tutorials, Manuals und allgemeinen Infos

- Pixi\* E-Commerce Lagerlogistik für Ihr erfolgreiches Wachstum.
- Magento The world's most flexible commerce software.
- Example Interface Beispiele für individuelle Code-Anpassungen des Pixi\* Connector Moduls
- Pixi\* BMEcat Syntax-Spezifikationen
- Pixi\* openTRANS Syntax-Spezifikationen
- MSI Dokumentation Managing Inventory

### Glossar

| Begriff   | Beschreibung                                                                                                    |
|-----------|----------------------------------------------------------------------------------------------------|
| BMEcat    | Das BMEcat-Format basiert auf der XML-Technologie und erlaubt den<br>standardisierten Austausch von Katalogdaten sowie von<br>Produktklassifikationssystemen wie z. B. eCl@ss, ETIM, proficl@ss oder<br>UNSPSC. Das BMEcat-Format ist im deutschsprachigen Raum verbreitet im<br>Einsatz.                                                                                                    |
| openTRANS | Offener Standard zur Unterstützung des elektronischen Datenaustauschs<br>(EDI) bei Geschäftstransaktionen zwischen Handelsunternehmen. Er<br>unterstützt damit die elektronische Beschaffung. Er gliedert sich in die XML-<br>und XML-Schema-basierten Standards ein. openTRANS ähnelt also den<br>EDIFACT-Standards, welche dem Austausch geschäftlicher Transaktionen<br>auf elektronischem Wege dienen. |